## 破解 IPv6 隱私設計 之實作管理經驗

國立暨南國際大學/南投區網中心

張瑛杰

## 為什麼要破解!?

#### 有何必要...?

#### 都是要從這一個故事開始

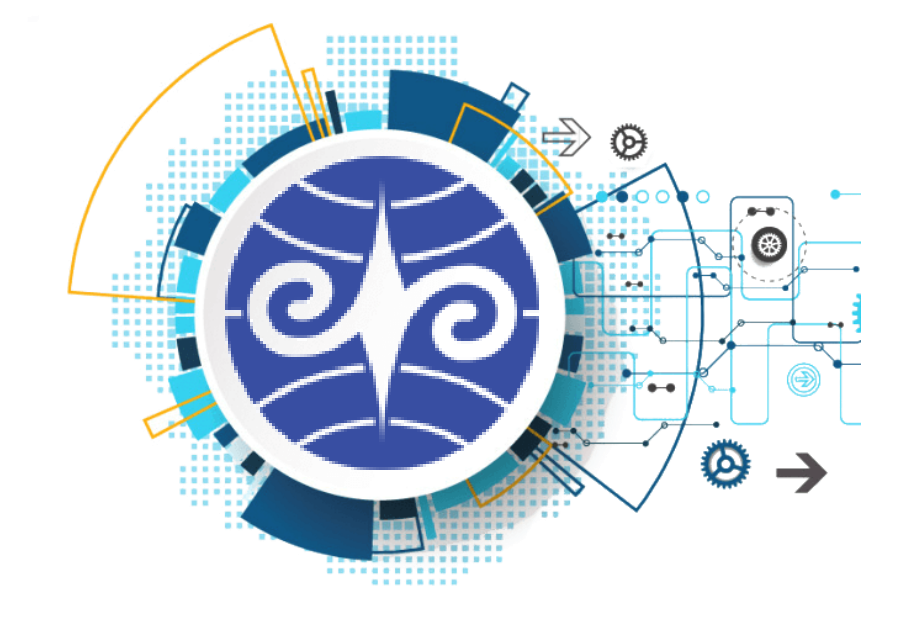

## 台灣學術網路TANet IPv6推動服務計畫

國立暨南國際大學/南投區網中心

報告人:張瑛杰

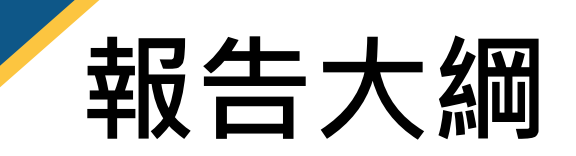

- 1. 難以推動的原因
- 2. 建議推動方式
- 3. 檢討數據統計的效益
- 4. 建議 IPv6 整合資訊方向
- 5. 適用於 國中小的 IPv6 數據收集方式

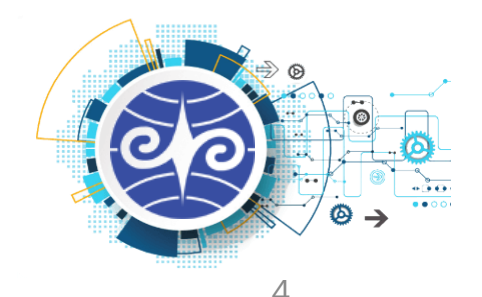

## 專家學者 - 難以推動的原因

- 1. 校內各系所單位自行管理網路
- 2. 擔憂不可預期的問題,造成管理的困難度增加
- 3. RFC4941-難以掌握使用足跡
- 4. 部分舊系統龐大,修改程式仍為浩大工程
- 5. 基於資訊安全的考量,避免造成校園網路的風險
- 6. IPv6攻擊造成資訊安全設備異常紀錄
- 7. 校園具備 Class B, IPv4 IP address 數量充足

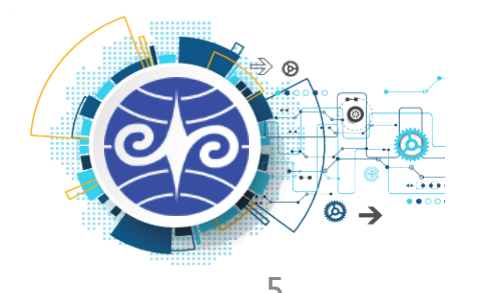

## 南投區網連線單位 - 難以推動的原因

- 1. 並非相關科系老師,對於資訊相關管理無法掌握
- 2. 學校沒有簽維護合約,沒有廠商協助
- 3. 學校配合廠商沒有 IPv6 相關知識
- 4. 增加管理上的<mark>複雜</mark>,造成意願低落
- 5. 校園僅讓部分電腦連上學網,因此不須推動IPv6
- 6. 校園人數過少,少於254個設備上網,不須使用 IPv6
- 7. 校園網路管理規則嚴格,減少資訊安全風險
- 8. 私校未受前瞻計畫補助,無相關經費更新設備

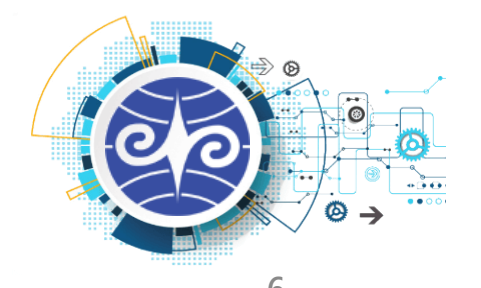

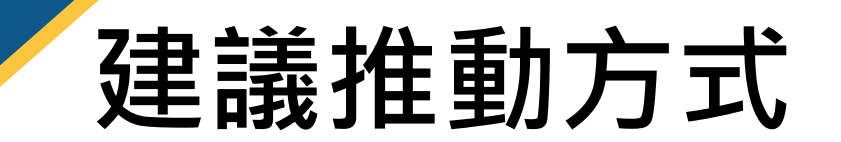

### 長久以來,教育部積極推廣和宣導 IPv6 但是依舊有許多難以推動的困難

### 建議推動方式

- 1. 軟體、硬體和資安環境皆有支援
- 2. 請網路管理者協助落實 IPv6 服務的啟用

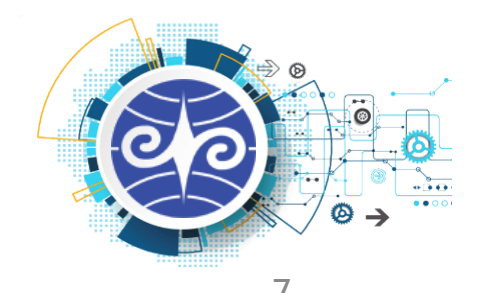

## APNIC 數據統計的問題

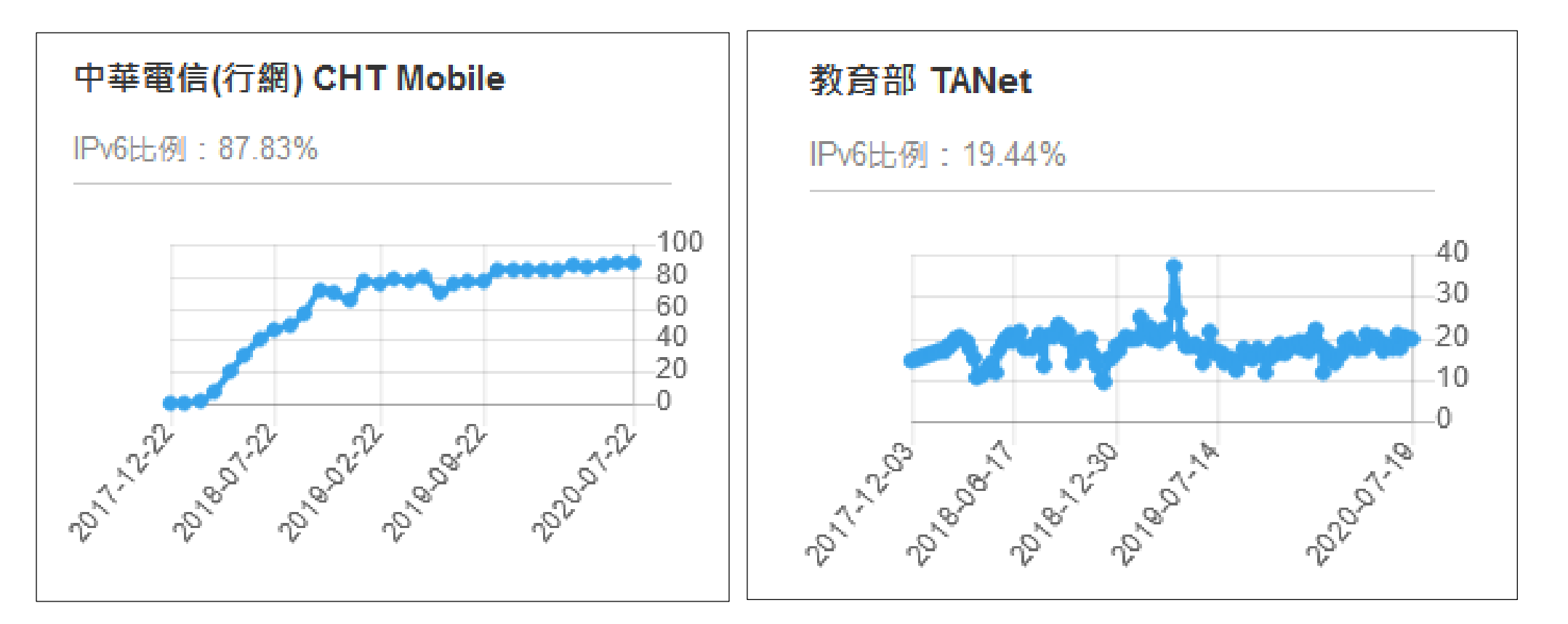

APNIC 針對全球進行IPv6 排名,雖然我國名列第8名 但依據數據顯示台灣學術網路的 IPv6 連線比例僅為 19.44% 相較於電信商高達 60~80% 有明顯落差

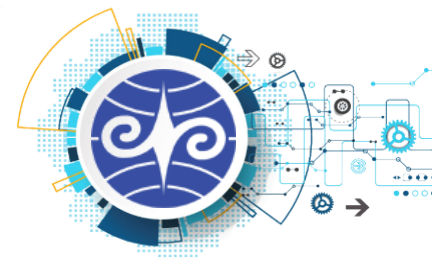

### 計算基礎 / 實務管理 的矛盾

計算基礎

•TWNIC 指出 APNIC 計算 IPv6 連線統計是以一個 /64 為單位

實務管理

•TANET連線單位不會發給每個使用者一個 /64

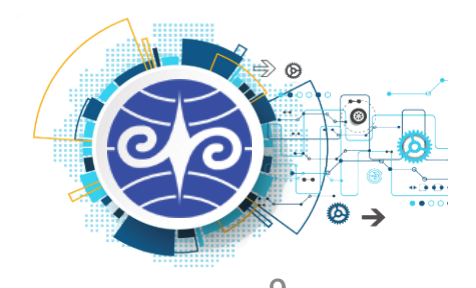

## 計算基礎 / 實務管理 的矛盾

舉例:以暨南大學無線網路使用網段為例 Vlan 105 10.105.0.0/16 2001:e10:6840:105::/64

IPv6 IP address 顯示紀錄如下 2001:e10:6840:105:acd3:8129:167b:30f1 2001:e10:6840:105:b8db:6828:1f42:5ee2

• • •

• • •

06/28 共計 2811筆 假設這些 IP address 連線到 APNIC統計網站上,只會算成 1 筆

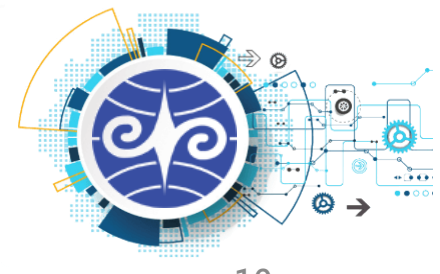

## 實測 網頁 IPv6 連線支援程度

參考 TWNIC 輔導政府單位升級IPv6 計畫

1. 區網中心連線單位 Web Server是否支援IPv6 連線

2. 縣市網路中心連線單位 Web Server是否支援IPv6 連線

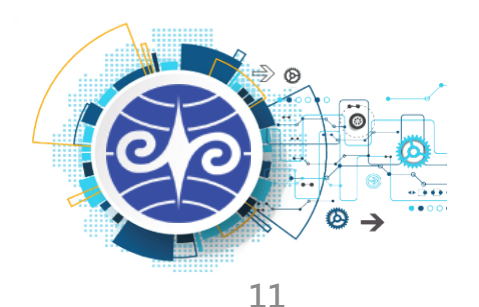

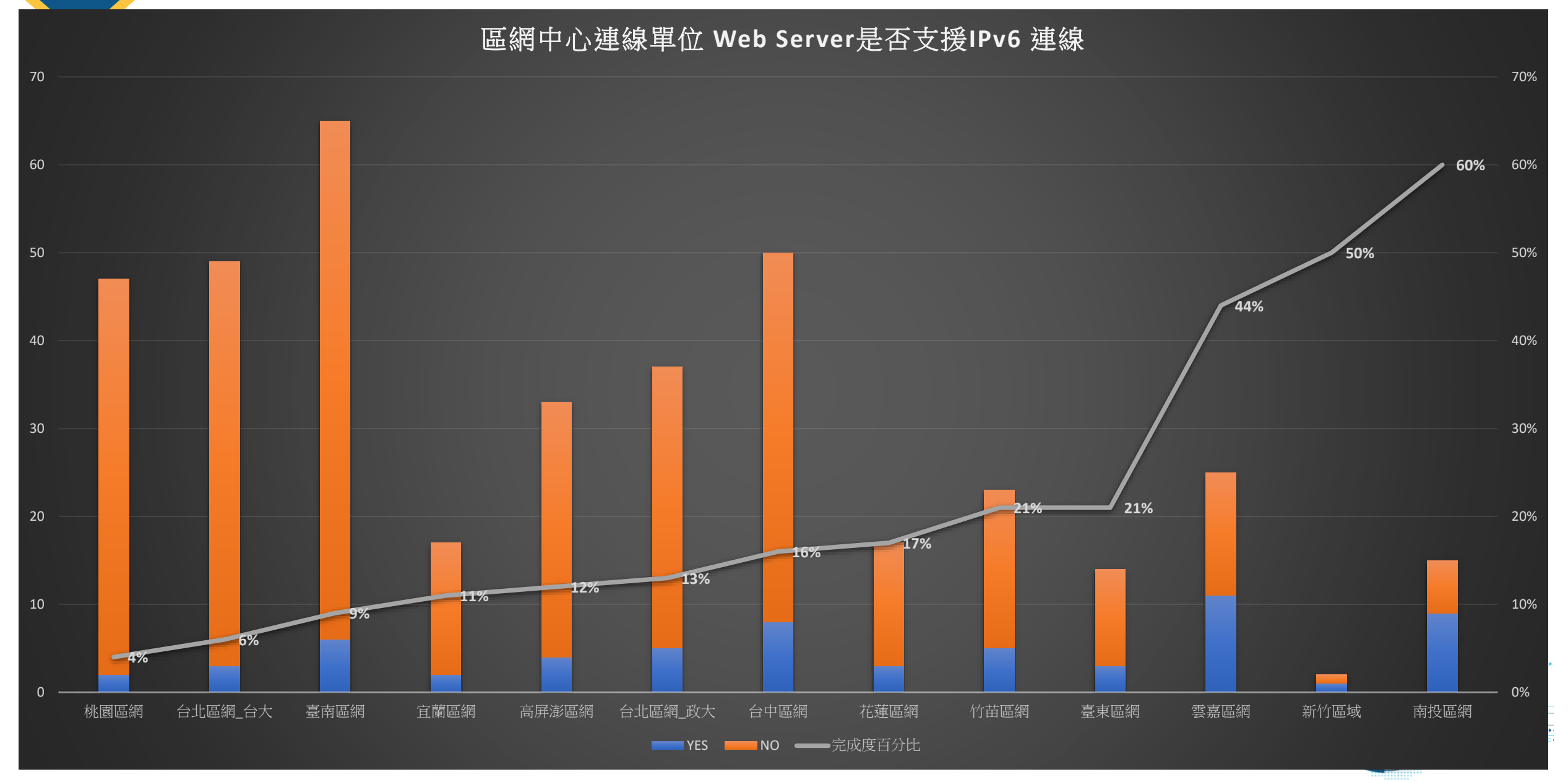

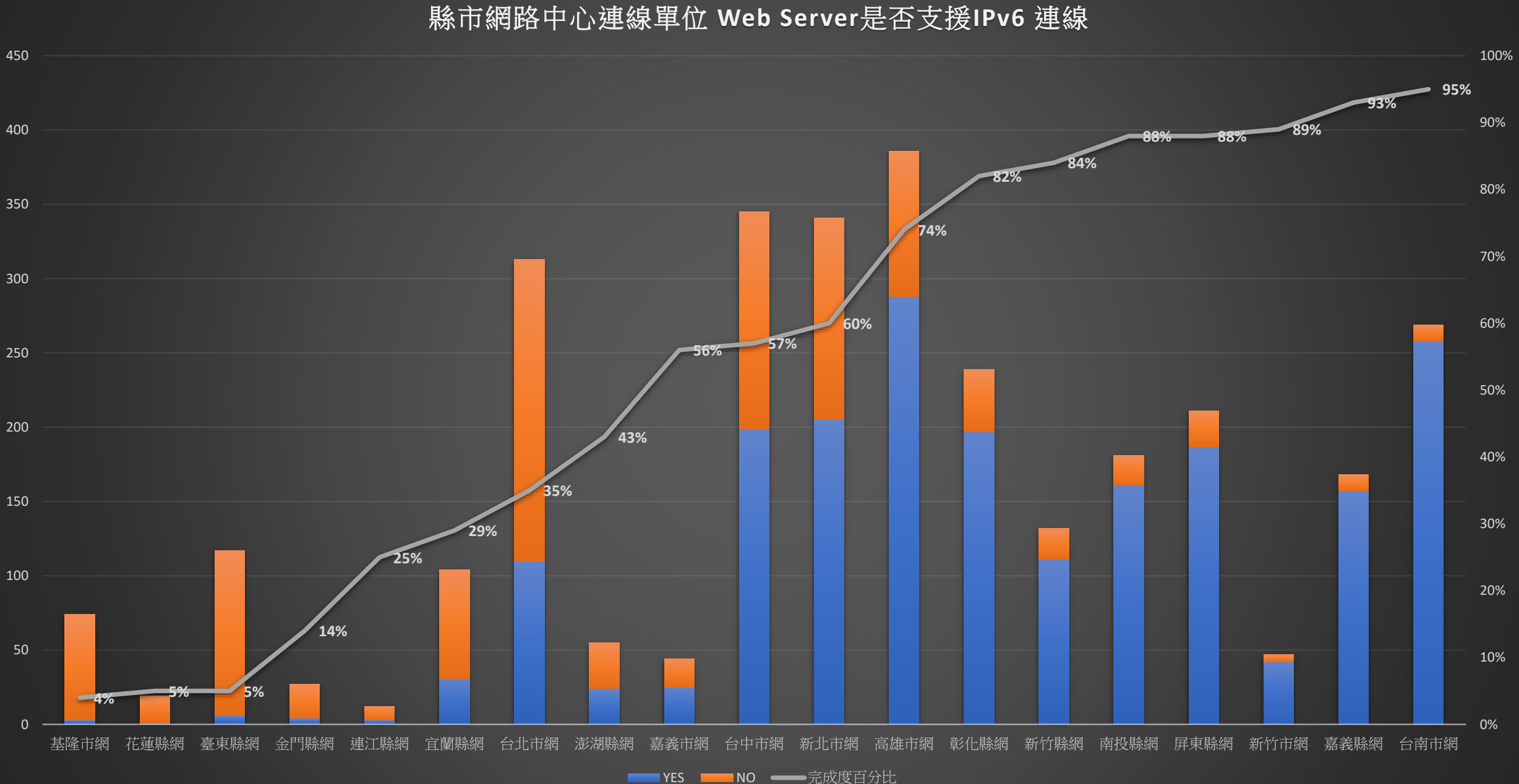

## 建議 IPv6 整合資訊方向

### IPv6 是一個技術環節,並非一個特定服務項目

### 因此需要配合TANet 各項服務進行

### 包括:重要IPv6 資訊安全案例分享,有效降低不安全感 DNS、網頁向上集中加強 IPv6 的連線服務 鼓勵無線網路漫遊單位提供Dual-Stack 使用環境

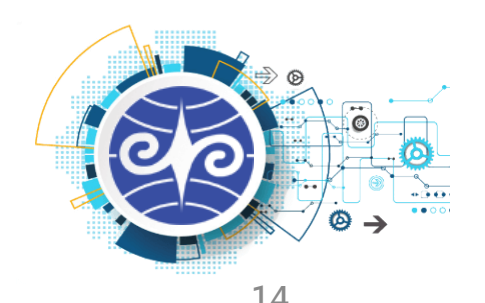

## 連線單位的管理困擾

### 依據本計畫訪談經驗,要讓TANet IPv6 更加普及

### 各連線單位都必須收集 IPv6 IP address / MAC 的對照資訊

### 於先前計畫中提出三種方式進行不同資料收集方式

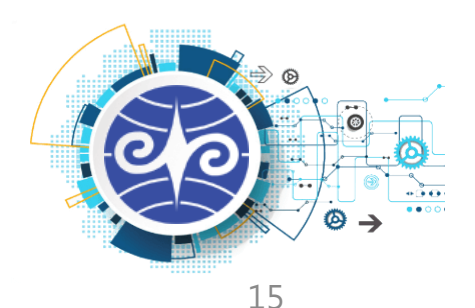

### 透過 SNMP 收集紀錄的方式是高度普遍的,但有其缺點 收集頻率過慢導致資料無法全數收集,收集頻率過快導致設備負載過高

### 不是技術門檻較高,就是要花比較多經費達成

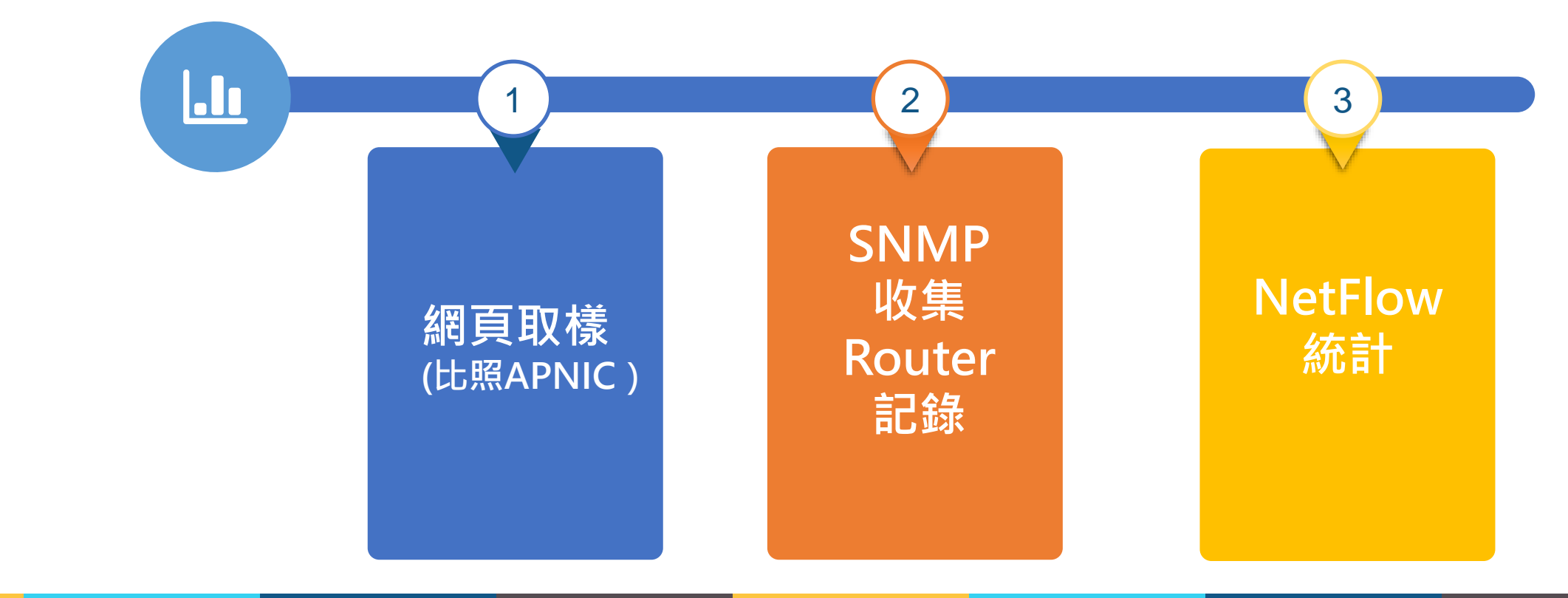

## 適用於 國中小的 IPv6 數據收集方式

IPv6 並不像 IPv4 可以透過 DHCP 記錄卡號管理 管理者難以追查使用情境

常見的解決方式: SNMP 收集 Router 記錄

但會有 時間差 和 設備負載 問題

本校依據 IPv6 multicast運作流程與機制 建置一個 低成本、低技術、低耗源 的 IPv6 IP address / MAC 的 紀錄收集與查詢 系統 已經在 國立暨南國際大學 校內完成測試和驗證 後續,完整建置和操作流程會以文件方式說明

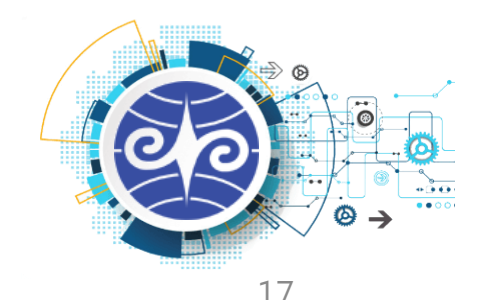

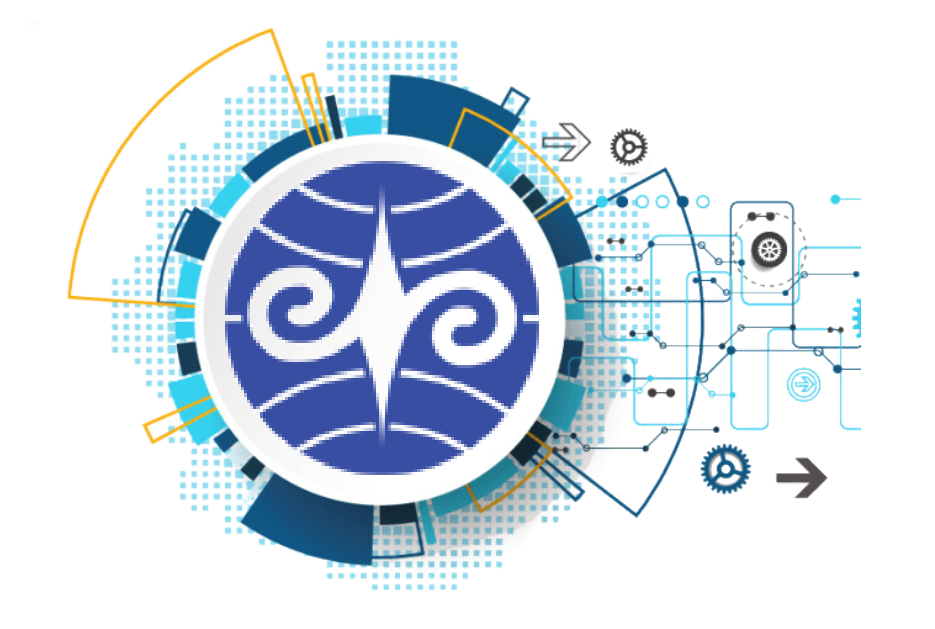

## 委員建議 還是要想辦法解決

…該怎麼辦…

## 教育部 IPv6 分配說明

依照 TANet IPv6位址分配原則 第5點 每一連線單位或學校,核發給Prefix /48

以暨南大學來說 分配到 2001:288:C001::/48 代表校內可使用 65536 的/64網段

現況是,暨南大學校內共有 87個 Vlan,全數都有支援 Dual-stack

例如:

| Vlan4 163.22.4.0/24 | 10.4.0.0/16 | 2001:288:C001:4::/64 (行政大樓) |
|---------------------|-------------|-----------------------------|
| Vlan7 163.22.7.0/24 | 10.7.0.0/16 | 2001:288:C001:7::/64 (圖書館)  |
| Vlan9 163.22.9.0/24 | 10.9.0.0/16 | 2001:288:C001:9::/64 (行政大樓) |

•••

依照規劃,全校僅使用 87個 IPv6 /64 網段,仍有相當充裕的 /64 IPv6 網段可做規劃

## APNIC 判斷統計量的問題

要增加 TANET 在 APNIC 的 IPv6使用率

唯一辦法是 讓使用者使用 "前64 bit 是不相同的 IPv6 IP address" 做連線

困難點:

就算暨南大學全校都有支援 Dual-stack

高達上萬個 IPv6 IP address,但僅使用 87個 IPv6 /64 網段

因此全校 "前64 bit 是不相同的 IPv6 IP address" 只有 87組

落差太大,導致無法提升 APNIC 統計量

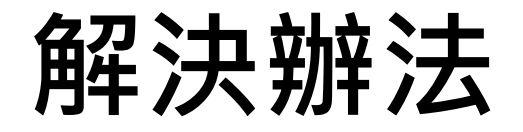

每一連線單位或學校,由核發Prefix /48 改為 Prefix /32 讓校內各網段由都分配一段 /64 改為 /48

例如:以暨南大學來說分配到 2001:288:C001::/48 -- > 改為 2001:288::/32 Vlan4 2001:288:C001:4::/64 (行政大樓) -- >改為 2001:288:4::/48 因此同一個 Vlan 下就可能產生 65536 個 "前64 bit 是不相同的 IPv6 IP address" 的組合 例如 2001:0288:0004:1111:0000:0000:0000:000a/48

> 2001:0288:0004:2222:0000:0000:0000:000a/48 2001:0288:0004:3333:0000:0000:0000:000a/48

• • • •

## 在現有資源下努力?

依照 TANet IPv6位址分配原則 第5點 每一連線單位或學校,核發給Prefix /48

一個連線單位或學校

頂多產生 65536 個 "前64 bit 是不相同的 IPv6 IP address"的組合

假設 Router 可以設定

如果一個 Vlan 底下有2000~3000個設備,就要加入 3000個以上的 Prefix /64 網段 在同Vlan 還要搭配 DHCP Server 發放 IP address 勢必會產生極大量的 ICMPv6 封包交換和複雜的設定 這聽起來不妥善

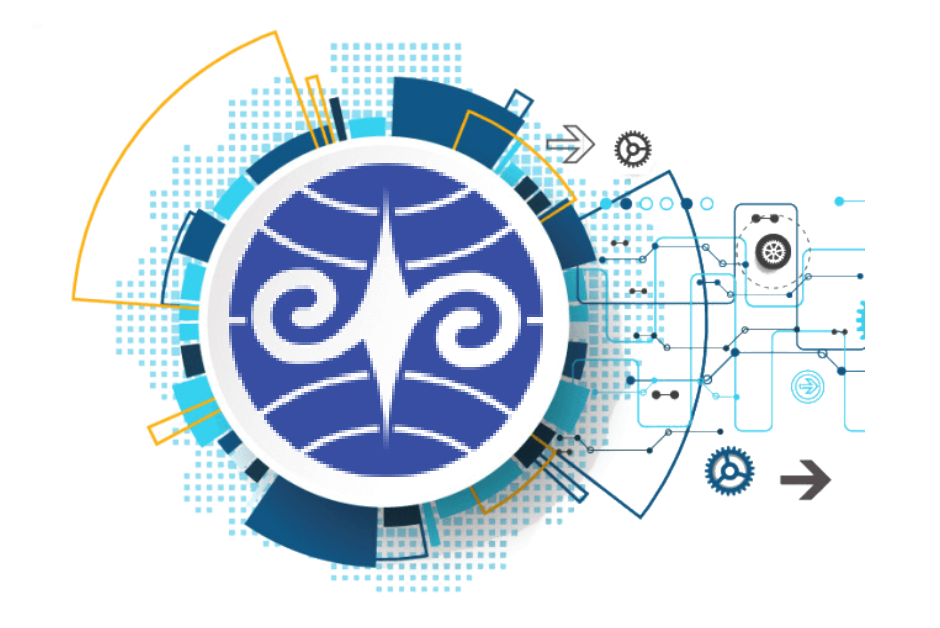

## 越簡單越好

### 基本方案作法解說

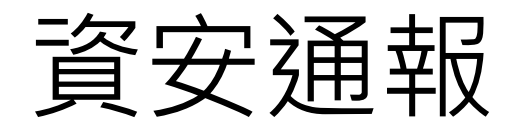

### 資安通報內容分類

- 1. Time
- 2. Source IPv4 / IPv6 address
- 3. Destination IPv4 / IPv6 address
- 4. Event

### 要查出校內的攻擊者 必須要有 log 可供查詢

## 紀錄 - 對照表

- 1. IP / MAC
- 2. NAT Public / Private
- 3. MAC address / Switch port

# 假設有一天發生這件事情

#### 有人攻擊了美國白宮網站

### 舉例: 再次強調,這是舉例

### 2021/08/10 14:10 由 163.22.18.4 連線至白宮網站

- 1. 先確定是否屬於 NAT 網段
- 2. 攻擊者:163.22.18.4
- 3. 被攻擊者: 白宮網站 IP address
- 4. 發生時間:2021/08/1014:10

## 步驟一:查詢白宮網站資訊

| ፼ 系統管理員: 命令提示字元 - nslookup                                                                                       | _ | × |
|----------------------------------------------------------------------------------------------------|---|---|
| Microsoft Windows [版本 10.0.19042.1110]<br>(c) Microsoft Corporation. 著作權所有,並保留一切權利。                              |   | ^ |
| C:\Users\ycc>nslookup<br>預設伺服器: academic.ncnu.edu.tw<br>Address: 163.22.2.1                                      |   |   |
| > www.whitehouse.gov<br>伺服器: academic.ncnu.edu.tw<br>Address: 163.22.2.1                                         |   |   |
| 未經授權的回答:<br>名稱: e4036.dscb.akamaiedge.net<br>Addresses: 2001:288:6:85::fc4<br>2001:288:6:80::fc4<br>184.84.48.92 |   |   |
| wildcard.whitehouse.gov.edgekey.net                                                                              |   |   |
|                                                                                                    |   |   |
|                                                                                                    |   |   |
|                                                                                                    |   |   |

v

## 步驟二:NAT 對照表

| 📀 syslog - root@syslog:/var/log/HOST/nat/2021-08-10/14 - Xshell 6 (Free for Home/School) |       | ×     |
|------------------------------------------------------------------------------------------|-------|-------|
| 檔案(E) 編輯(E) 檢視(V) 工具(E) 索引標鏡(B) 視窗(VV) 說明(H)                                             |       |       |
| 📮 🖿 +   🎭 %   🖏 +   Q,   🏗 + 🌑 + 🥂 +   🧐 📴   🔀 🔒   🖮 🍠   🔯 +    =   😗 🤛                  |       | •     |
| • <u>1</u> syslog × +                                                                    |       |       |
| <pre>[root@syslog 14]# grep 184.84.48.92 info   grep 163.22.18.4   grep</pre>            | 14:1  | 0^    |
| Aug 10 14:10:10 SRX_NAT RT_FLOW: RT_FLOW_SESSION_CREATE: session cr                      | eate  | ed    |
| 10.4.21.77/60365->184.84.48.92/443 0x0 junos-https 163.22.18.4/253                       | 60->  | >1    |
| 84.84.48.92/443 0x0 source rule rule7 N/A N/A 6 4 Trust Untrust 175                      | 9369  | )     |
| N/A(N/A) ae1.902 UNKNOWN UNKNOWN UNKNOWN N/A N/A                                         |       |       |
| [root@syslog 14]#                                                                        |       |       |
|                                                                                          |       | ~     |
| ssh://vcc@10.10.4.195:6682                                                               | CAP I | NUM . |

## 步驟三: SNMP LOG 查詢 IP / MAC

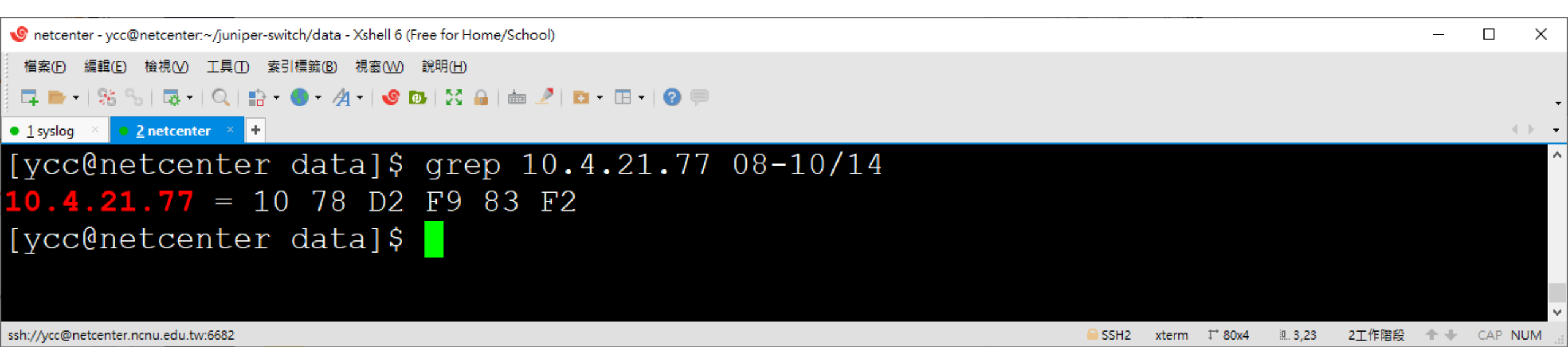

查出 IPv4 IP address 和 MAC 的方式

步驟三: DHCP LOG 杳詢 IP / MAC

[root@dhcp2 ~]# cat /var/log/dhcpd|grep "10.4.21.77"
Aug 10 09:19:22 dhcp2 dhcpd: DHCPREQUEST for 10.4.21.77 from 10:78:d2:f9:83:f2 (DESKTOP-I8KVP72) via ens192
Aug 10 09:19:22 dhcp2 dhcpd: DHCPACK on 10.4.21.77 to 10:78:d2:f9:83:f2 (DESKTOP-I8KVP72) via ens192
Aug 10 10:56:03 dhcp2 dhcpd: DHCPREQUEST for 10.4.21.77 from 10:78:d2:f9:83:f2 (DESKTOP-I8KVP72) via 163.22.4.252
Aug 10 10:56:03 dhcp2 dhcpd: DHCPACK on 10.4.21.77 to 10:78:d2:f9:83:f2 (DESKTOP-I8KVP72) via 163.22.4.252
Aug 10 10:56:03 dhcp2 dhcpd: DHCPACK on 10.4.21.77 from 10:78:d2:f9:83:f2 (DESKTOP-I8KVP72) via 163.22.4.253
Aug 10 10:56:03 dhcp2 dhcpd: DHCPREQUEST for 10.4.21.77 from 10:78:d2:f9:83:f2 (DESKTOP-I8KVP72) via 163.22.4.253

lease 10.4.21.77 {
 starts 2 2021/08/10 02:56:03;
 ends 3 2021/08/11 02:56:03;
 cltt 2 2021/08/10 02:56:03;
 binding state active;
 next binding state free;
 hardware ethernet 10:78:d2:f9:83:f2;
 uid "\001\020x\322\371\203\362";
 client-hostname "DESKTOP-I8KVP72";

## DHCPv6 沒有 MAC 資訊

沒有 MAC 資訊,無法輕易查詢

**DUID - DHCP Unique Identifiers** 

DHCPv6 唯一識別碼

用於客戶端從DHCPv6伺服器獲得IP位址

## 步驟四:使用者端驗證

| ▲ 条統管理員:命令提示字元                                                                                                    | _ | × |
|----------------------------------------------------------------------------------------------------|---|---|
| 乙太網路卡 乙太網路 2:                                                                                                    |   | ^ |
| 連線特定 DNS 尾碼       : ncnu.edu.tw         描述       : Intel(R) 82578DC Gigabit Network Connection         實體位址       : 10-78-D2-F9-83-F2         DHCP 已啟用       : 是         i自動設定啟用       : 是         IPv4 位址       : 10.4.21.77(偏好選項)         子網路遮罩       : 255.255.0.0         租用取得       : 2021年8月10日 上午 10:56:04         租用到期       : 2021年8月11日 上午 10:56:03         預設閘道       : 10.4.1.254         DHCP 伺服器       : 163.22.2.1         163.22.2.2       : 163.22.2.2         163.22.2.2       : 163.22.2.2 |   |   |
| 主要 WINS 伺服器 10.6.8.31<br>次要 WINS 伺服器 10.6.8.30<br>NetBIOS over Tcpip                                                                                                    |   |   |
| 乙太網路卡 乙太網路 3:                                                                                                    |   |   |
| 媒體狀態                                                                                                    |   |   |
| C:\]]sers\vcc>                                                                                                    |   |   |

- 1. 如何收集 IPv4 arp table 和 IPv6 neighbor
- 2. 實作 使用 SNMP 記錄 IPv4 arp table
- 3. 實作 使用 SNMP 記錄 IPv6 neighbor
- 4. IPv6 IP address 的發放方式說明與比較
- 5. 挑選最適合 TANet 的 IPv6 IP address 的管理方式
- 6. 為什麼資安通報難以查詢 IPv6 真正的使用者
- 7. 回歸 IPv6 運作與設計原理
- 8. 如何使用 Wireshark 查看和紀錄 IPv6 封包
- 9. 如何使用 Tshark 查看和紀錄 IPv6 封包
- 10. 破解 IPv6 隱私設計的實作流程說明

## IPv4 arp table 和 IPv6 neighbor <sup>如何收集</sup>

#### 📮 🖿 र | 🗞 % | 💀 र | Q, | 🏗 र 🕒 र 🦧 र | 🤡 📴 | 🔀 🔒 | 🖮 🍠 | 🗈 र 💷 र | 🥹 🥏

- - - - - -

•

| cc@NCNU-EX92 | 51-1> show ar | p     |     |                |                  |    |
|--------------|---------------|-------|-----|----------------|------------------|----|
| IAC Address  | Address       | Name  |     | Interface      | Flags            |    |
| 0            | bb 10         | 10    |     | irb.4 [ae17.0] | none             |    |
| 0            | 2b 10         | 10    |     | irb.4 [ae17.0] | none             |    |
| 0            | bc 10         | )1 10 | )1  | irb.4 [ae17.0] | none             |    |
| 0            | 41 10         | 2 10  | )2  | irb.4 [ae17.0] | none             |    |
| 0            | e6 10         | )3 10 | )3  | irb.4 [ae17.0] | none             |    |
| 0            | bc 10         | )4 10 | )4  | irb.4 [ae17.0] | none             |    |
| 0            | c9 10         | )5 10 | )5  | irb.4 [ae17.0] | none             |    |
| 0            | f6 10         | 6 10  | )6  | irb.4 [ae17.0] | none             |    |
| 0            | 98 10         | )7 10 | )7  | irb.4 [ae17.0] | none             |    |
| 0            | 21 10         | 8 10  | )8  | irb.4 [ae17.0] | none             |    |
| 0            | 6d 10         | 20 10 | 20  | irb.4 [ae17.0] | none             |    |
| 0            | ad 10         | 5 10  | 15  | irb.4 [ae17.0] | none             |    |
| 0            | ac 10         | 6 10  | 16  | irb.4 [ae17.0] | none             |    |
| . <b>O</b>   | 55 10         | 10    | 17  | irb.4 [ae17.0] | none             |    |
| . 0          | 8f 10         | 8 10  | 18  | irb.4 [ae17.0] | none             |    |
| . 0          | 72 10         | 9 10  | 19  | irb.4 [ae17.0] | none             |    |
| c            | 30 10         | 3 10  | 53  | irb.4 [ae0.0]  | permanent remote |    |
| .C           | 71 10         | 10    |     | irb.4 [ae17.0] | none             |    |
| C            | c3 10         | 10    |     | irb.4 [ae17.0] | none             |    |
| 0            | d2 10         | 10    |     | irb.4 [ae17.0] | none             |    |
| 0            | 42 10         | 10    | l l | irb.4 [ae17.0] | none             |    |
| 0            | 19 10         | 10    | 3   | irb.4 [ae17.0] | none             |    |
| 0            | f4 10         | ) 10  | )   | irb.4 [ae17.0] | none             |    |
| 0            | 7f 10         | . 10  |     | irb.4 [ae17.0] | none             |    |
| 8            | 2b 10         | 10    |     | irb.4 [ae17.0] | none             |    |
| 0            | 16 10         |       |     | irb.4 [ae17.0] | none             |    |
| 0            | 81 10         | 10    | 00  | irb.4 [ae17.0] | none             |    |
| 0            | 65 10         |       |     | irb.4 [ae17.0] | none             |    |
| 0            | eb 10         | 10    | )2  | irb.4 [ae17.0] | none             |    |
| 0            | 42 10         | 10    | )3  | irb.4 [ae17.0] | none             | 26 |
#### 📮 🖿 र | 🎭 🦦 | 💀 र | 🔍 | 🏥 र 🌑 र 🗛 र | 🤡 📴 | 🎇 🔒 | 🖮 🍠 | 🗈 र 💷 र | 🥝 🤛

| cc@NCNU-EX9251-1> | • show ipv6 | neighbors   |         |           |      |     |        |                |
|-------------------|-------------|-------------|---------|-----------|------|-----|--------|----------------|
| Pv6 Address       | _           | Linklayer . | Address | State     | Exp  | Rtr | Secure | Interface      |
| 001::             | e:45d2      | 00          | a0      | stale     | 531  | no  | no     | irb.9 [ae12.0] |
| 001:2             | 3           | cc          | 30      | reachable | 0    | no  | no     | irb.91 [ae0.0] |
| 001 <b>:</b> e    |             | cc          | 30      | reachable | 0    | no  | no     | irb.2 [ae0.0]  |
| 001:e             |             | 00          | ec      | stale     | 931  | no  | no     | irb.2 [ae17.0] |
| 001:e             |             | 00          | 05      | stale     | 583  | no  | no     | irb.2 [ae17.0] |
| 001:e             |             | 00          | 03      | stale     | 1109 | no  | no     | irb.2 [ae17.0] |
| 001:e             |             | 00          | ea      | stale     | 763  | yes | no     | irb.2 [ae17.0] |
| 001:e             |             | 00          | a9      | stale     | 682  | yes | no     | irb.2 [ae17.0] |
| 001:e             | :95ff:fe0   | 4 00        | ec      | stale     | 994  | no  | no     | irb.2 [ae17.0] |
| 001:e             | :56ff:fe8   | b 00        | 93      | stale     | 23   | no  | no     | irb.2 [ae17.0] |
| 001:e             | :56ff:fe8   | b 00        | f0      | stale     | 359  | no  | no     | irb.2 [ae17.0] |
| 001:e             | :56ff:fe9   | 4 00        | d4      | stale     | 1188 | no  | no     | irb.2 [ae17.0] |
| 001:e             | :56ff:fe9   | c 00        | ca      | stale     | 606  | no  | no     | irb.2 [ae17.0] |
| 001:e             | 5:52f8:22   | c 00        | f8      | stale     | 874  | no  | no     | irb.2 [ae17.0] |
| 001:e             | 4:b40f:56   | 5 00        | 25      | stale     | 175  | no  | no     | irb.2 [ae17.0] |
| 001:e             |             | СС          | 30      | reachable | 0    | no  | no     | irb.3 [ae0.0]  |
| 001:e             |             | 00          | 82      | stale     | 376  | no  | no     | irb.3 [ae17.0] |
| 001:e             | :56ff:fe8   | b 00        | 26      | stale     | 496  | no  | no     | irb.3 [ae17.0] |
| 001:e             | :56ff:fe9   | c 00        | 14      | stale     | 578  | no  | no     | irb.3 [ae17.0] |
| 001:e             | :56ff:fe9   | c 00        | af      | stale     | 125  | no  | no     | irb.3 [ae17.0] |
| 001:e             | f:6bff:fe   | 1 ac        | cf      | stale     | 713  | no  | no     | irb.3 [ae17.0] |
| 001:e             |             | cc          | 30      | reachable | 0    | no  | no     | irb.4 [ae0.0]  |
| 001:e             |             | 00          | 7f      | stale     | 774  | no  | no     | irb.4 [ae17.0] |
| 001:e             |             | 00          | 56      | stale     | 940  | no  | no     | irb.4 [ae17.0] |
| 001:e             |             | 00          | a4      | stale     | 314  | no  | no     | irb.4 [ae17.0] |
| 001:e             |             | 00          | 5d      | stale     | 568  | no  | no     | irb.4 [ae17.0] |
| 001:e             | 7           | 00          | 56      | stale     | 673  | no  | no     | irb.4 [ae17.0] |
| 001:e             | 01          | 00          | 7f      | stale     | 817  | no  | no     | irb.4 [ae17.0] |
| 001:e             | 02          | 00          | 7f      | stale     | 224  | no  | no     | irb.4 [ae17.0] |
| 001 <b>:</b> e    | 03          | 00          | 7f      | stale     | 369  | no  | no     | irb.4 [ae17.0] |

-(-)---**-**

37

# 實作 - 使用 SNMP 記錄

### SNMP

簡單網路管理協定 Simple Network Management Protocol

由 IETF (Internet Engineering Task Force) 所定義

用以管理網路設備之通訊協定

### SNMP 可收集資訊

- 1. 監控裝置正常運行時間 (sysUpTimeInstance)
- 2. 作業系統版本清單 (sysDescr)
- 3. 收集介面資訊 (ifName, ifDescr, ifSpeed, ifType, ifPhysAddr)
- 4. 測量網路介面吞吐量 (ifInOctets, ifOutOctets)
- 5. 查詢遠端ARP快取 (ipNetToMedia)

### CentOS8 - SNMP 安裝流程一

dnf update 安裝 CentOS8 系統後,執行更新

dnf install net-snmp net-snmp-libs net-snmp-utils 安裝 SNMP 相關套件

systemctl enable --now snmpd 允許開機後啟用 SNMP

### CentOS8 - SNMP安裝流程二

systemctl status snmpd 確認 SNMP 運作狀況

systemctl restart snmpd 重啟 SNMP 服務

### 實作 - 使用 SNMP 記錄 IPv4 arp table

snmpwalk -OX -v 2c -c public localhost ipNetToMediaPhysAddress

#### 實際演練 如何編寫 shell snmpwalk -OX -v 2c -c yccycc 10.4.1.252 ipNetToMediaPhysAddress 如何排程 crontab - e date '+%m-%d' 如何查詢

grep

### 實作 - 使用 SNMP 記錄 IPv6 neighbor

snmpwalk -OX -v 2c -c public localhost ipv6NetToMediaPhysAddress

#### 實際演練

#### 如何編寫 shell snmpwalk -OX -v 2c -c public localhost ipv6NetToMediaPhysAddress 如何排程

crontab - e date '+%m-%d' **如何查詢** 

#### grep

## IPv6 IP address 發放方式

說明與比較

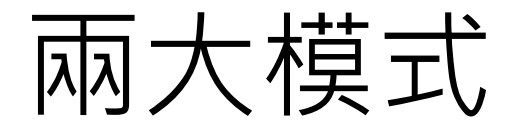

IPv6 手動設定

#### 需要注意事項,停用臨時 IPv6 位址才有意義

#### IPv6 自動組態配置(IPv6 Auto configuration)

分成兩大類,自動比較方便

### IPv6 自動組態配置

**IPv6 Auto configuration** 

# 全狀態位址自動配置(Stateful Address Auto-configuration) DHCPv4 相同

無狀態位址自動配置(Stateless Address Auto-configuration) 允許一部主機結合了本機可用資訊(介面識別碼) 和路由器公告取得的訊息(首碼)來產生自己的IP位址

### Windows 如何 啟用/停用 IPv6

| ◆ > 控制台                | > 網路和網際網路 > 網路和共用中心<br>                                                                                                    |
|------------------------|----------------------------------------------------------------------------------------------------|
| -                      | 網路功能                                                                                                    |
| L設定                    | 連線方式:                                                                                                    |
| l                      | Intel(R) 82574L Gigabit Network Connection                                                                                                    |
|                        | 設定(C)<br>這個連線使用下列項目(O):                                                                                                    |
|                        | <ul> <li>✓ 望QoS 封包排程器</li> <li>▲ 網際網路通訊協定第 4 版 (TCP/IPv4)</li> <li>■ Microsoft Network Adapter 多工器通訊協定</li> <li>✓ Microsoft LLDP 通訊協定驅動程式</li> <li>✓ ▲ 網際網路通訊協定第 6 版 (TCP/IPv6)</li> <li>✓ ▲ Link-Layer Topology Discovery Responder</li> <li>✓ ▲ Link-Layer Topology Discovery Mapper I/O Driver</li> </ul> |
|                        | < >> > > > > > > > > > > > > > > > > >                                                                                                     |
|                        | 描述<br>譲您的電腦能夠存取 Microsoft 網路上的資源。                                                                                                    |
| fender 防火 <del>;</del> |                                                                                                    |
| į L                    | 確定 取消                                                                                                    |

### CentOS8 如何 啟用/停用 IPv6

# vi /etc/default/grub

在最後一行加入

GRUB\_CMDLINE\_LINUX="\$GRUB\_CMDLINE\_LINUX ipv6.disable=1"

# grub2-mkconfig -o /boot/grub2/grub.cfg # grub2-mkconfig -o /boot/efi/EFI/centos/grub.cfg 更新設定

# reboot

重新開機

## 挑選最適合 TANet

IPv6 IP address 的發放方式

### 有沒有...就是那麼簡單

最適合學界使用的 IPv6 佈建方式

無狀態位址自動配置(Stateless Address Auto-configuration)

### 瞬間完成的全校 IPv6 佈建方式,包括 DNS 派發

ycc@NCNU-EX9251-1> show configuration protocols router-advertisement interface irb.4
dns-server-address 2001:e10:6840:2::11;
prefix 2001:e10:6840:4::/64;

# 太簡單了

#### 推廣 IPv6 不是技術問題

# 但是使用上怕怕

#### 難以查詢 IPv6 真正的使用者

### 臨時 IPv6 位址

臨時 IPv6 位址 (Privacy Extensions for IPv6 SLAAC)

就算手動設定固定IPv6 位址 也會發生優先使用臨時IPv6 位址上網的狀況 因此在對應查詢上並不容易

### 驗證連線資訊

| ☞ 選取 命令提示字元                                                                                                    | <ul> <li>⊘ 測試你的 IPv6 連線 • × +</li> </ul>                                                                                                    | • - • ×            |
|----------------------------------------------------------------------------------------------------|----------------------------------------------------------------------------------------------------|--------------------|
| Microsoft Windows [版本 10.0.19042.1165]<br>(c) Microsoft Corporation. 著作權所有,並保留一切權利。                                                                                                    | <ul> <li>← → C 合 ● test-ipv6.com</li> <li>測試 IPv6 常見問題 線像伺服器</li> </ul>                                                                                                    | ☆ <b>●</b> :<br>統計 |
| C:\Users\ycc>ipconfig                                                                                                    | 泪⊫式你的 IDv6 油炉                                                                                                    | (A)                |
| Windows IP 設定                                                                                                    | 次リロレイワ・ロン IF VO 人E 応米。           總結         測試結果         分享結果 / 聯線我們         其他 IPv6 網站                                                                                                    | 為説明台               |
| 乙太網路卡 Ethernet0:         連線特定 DNS 尾碼       :         IPv6 位址       :       2001:e10:6840:4:c0b4:b3dd:a217:2cf2         臨時 IPv6 位址       :       2001:e10:6840:4:682a:f58a:421a:fd4f         連結-本機 IPv6 位址       :       fe80::c0b4:b3dd:a217:2cf2%5         IPv4 位址       :       163.22.4.124         子網路遮罩       :       :         頭設閘道       :       :         fe80::c0:5eff:fe00:206%5       fe80::cee1:9400:464:2830%5         fe80::s27f:f800:446:6048%5       163.22.4.254 | <ul> <li>              你在網際網路上的IPv4位址 163.22.4.124<br/>(ERX-TANET-ASN1 Taiwan Academic Network TANet Information Center)          </li> <li>             你在網際網路上的IPv6位址 2001:e10:6840:4:682a:f58a:421a:fd4f<br/>(TWAREN-TW National Center for High-performance Computing)         </li> <li>             你已經啟用 IPv6。你現在可以查看一個用來測試其他 IPv6 網站連線狀況的分頁。<br/>你似乎正在透過通道技術來連接 IPv4 或 IPv6 。若您正在使用 VPN,那你的 VPN 9<br/>兩個)通訊協定。         </li> <li>             w網站上的 HTTPS 支援位於 Beta 中。             [詳細資訊)         </li> <li>             w的 DNS 伺服器(可能由你的ISP維護)似乎支援 IPv6 的網際網路通訊協定。         </li> <li>             W的 DNS 伺服器(可能由你的ISP維護)似乎支援 IPv6 的網際網路通訊協定。         </li> <li>             如站陸續只使用 IPv6, 請提早為您的 IPv6 做準備和設定         </li> <li>             Say and Say         </li> <li>             Say and Say         </li> <li>             如站陸續只使用 IPv6, 請提早為您的 IPv6 做準備和設定         </li> <li>             Say and Say         </li> <li>             的 IPv6 統計         </li> </ul> | 注細資訊               |

## 回歸 IPv6 運作與設計原理

## IPv6 Neighbor Discovery

相鄰 nodes 之間的資訊交換

細分 ICMPv6 Type 133~137

### 再以 Option 作分類

| IPv6 Header<br>(ICMPv6) | Neighbor Discovery Message Header<br>Type 133 ~137 | Neighbor Discovery Message Options |
|-------------------------|----------------------------------------------------|------------------------------------|
|-------------------------|----------------------------------------------------|------------------------------------|

## IPv6 Neighbor Discovery

### ICMPv6 Type 133 ~ 137

| 133 | 路由器請求 | Router Solicitation    | ( RS ) |
|-----|-------|------------------------|--------|
| 134 | 路由器公告 | Router Advertisement   | ( RA ) |
| 135 | 鄰居請求  | Neighbor Solicitation  | (NS)   |
| 136 | 鄰居公告  | Neighbor Advertisement | ( NA ) |
| 137 | 重新導向  | Redirect               |        |
|     |       |                        |        |

| IPv6 Header<br>(ICMPv6) | Neighbor Discovery Message Header<br>Type 133 ~137 | Neighbor Discovery Message Options |
|-------------------------|----------------------------------------------------|------------------------------------|
|                         | Neighbor Dis                                       | scovery Message                    |

路由器請求 Router Solicitation (RS)

#### 當 node 啟動 interface 時,會主動向 router 主動發出請求

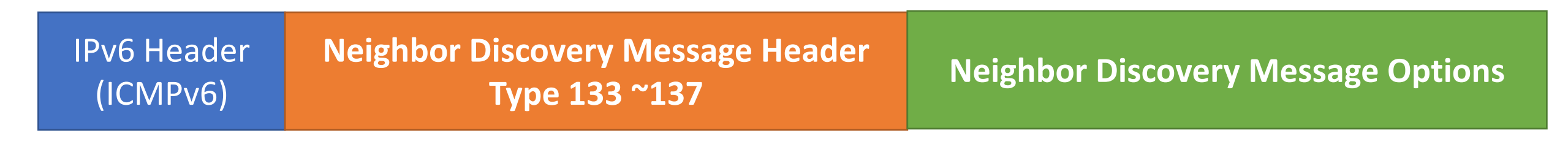

路由器公告 Router Advertisement (RA)

Router 將週期性發佈 RA message

| IPv6 Header<br>(ICMPv6) | Neighbor Discovery Message Header<br>Type 133 ~137 | Neighbor Discovery Message Options |
|-------------------------|----------------------------------------------------|------------------------------------|
|-------------------------|----------------------------------------------------|------------------------------------|

鄰居請求 Neighbor Solicitation (NS)

用來解析鄰近 nodes 的 Link Layer Address

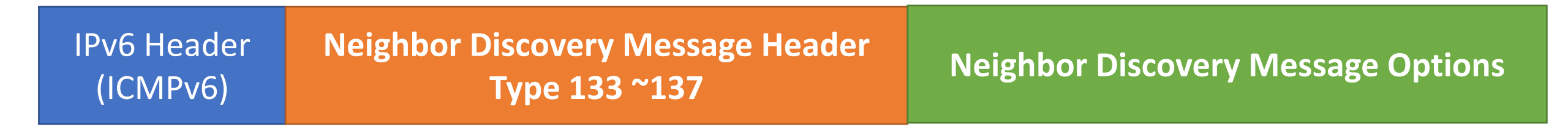

鄰居公告 Neighbor Advertisement (NA)

主要包含發送者的 link layer address

### 用來回應 ICMPv6 Type 135 NS message

IPv6 Header (ICMPv6) Neighbor Discovery Message Header Type 133 ~137

**Neighbor Discovery Message Options** 

重新導向 Redirect

### Router 用來告知 node 使用最佳路徑將封包送至目的位址

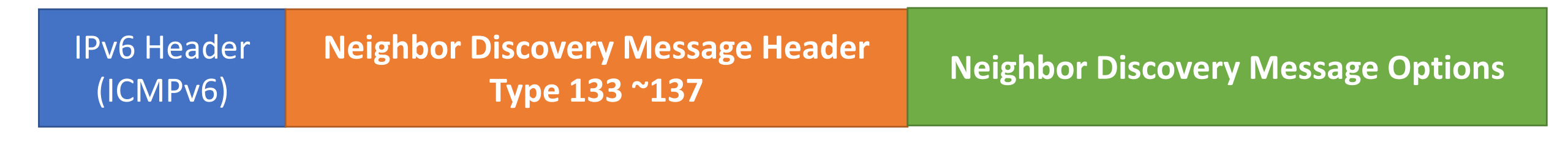

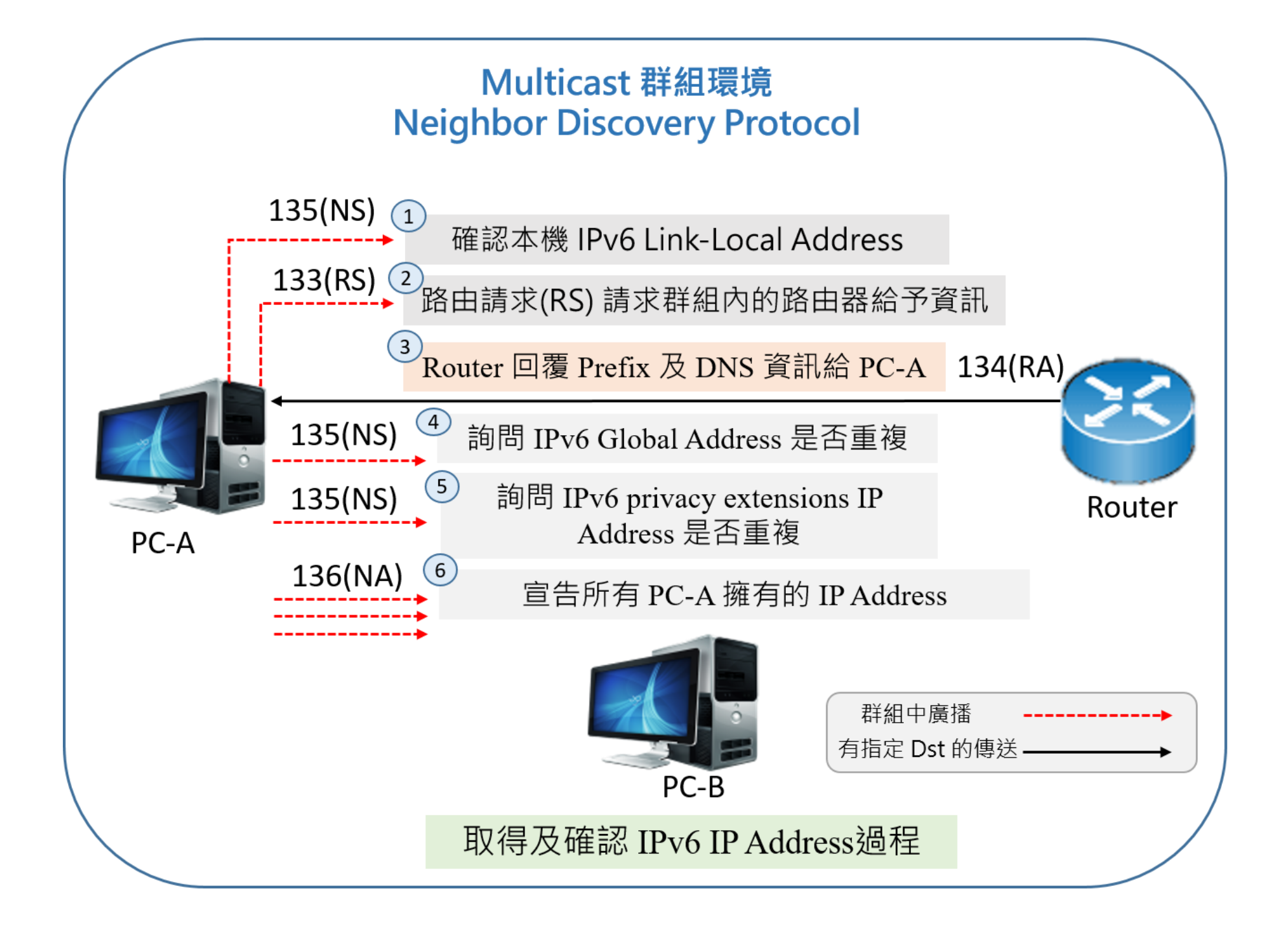

# Wireshark

|  | 安裝 | 與基 | 本 | 燥 | 作 |
|--|----|----|---|---|---|
|--|----|----|---|---|---|

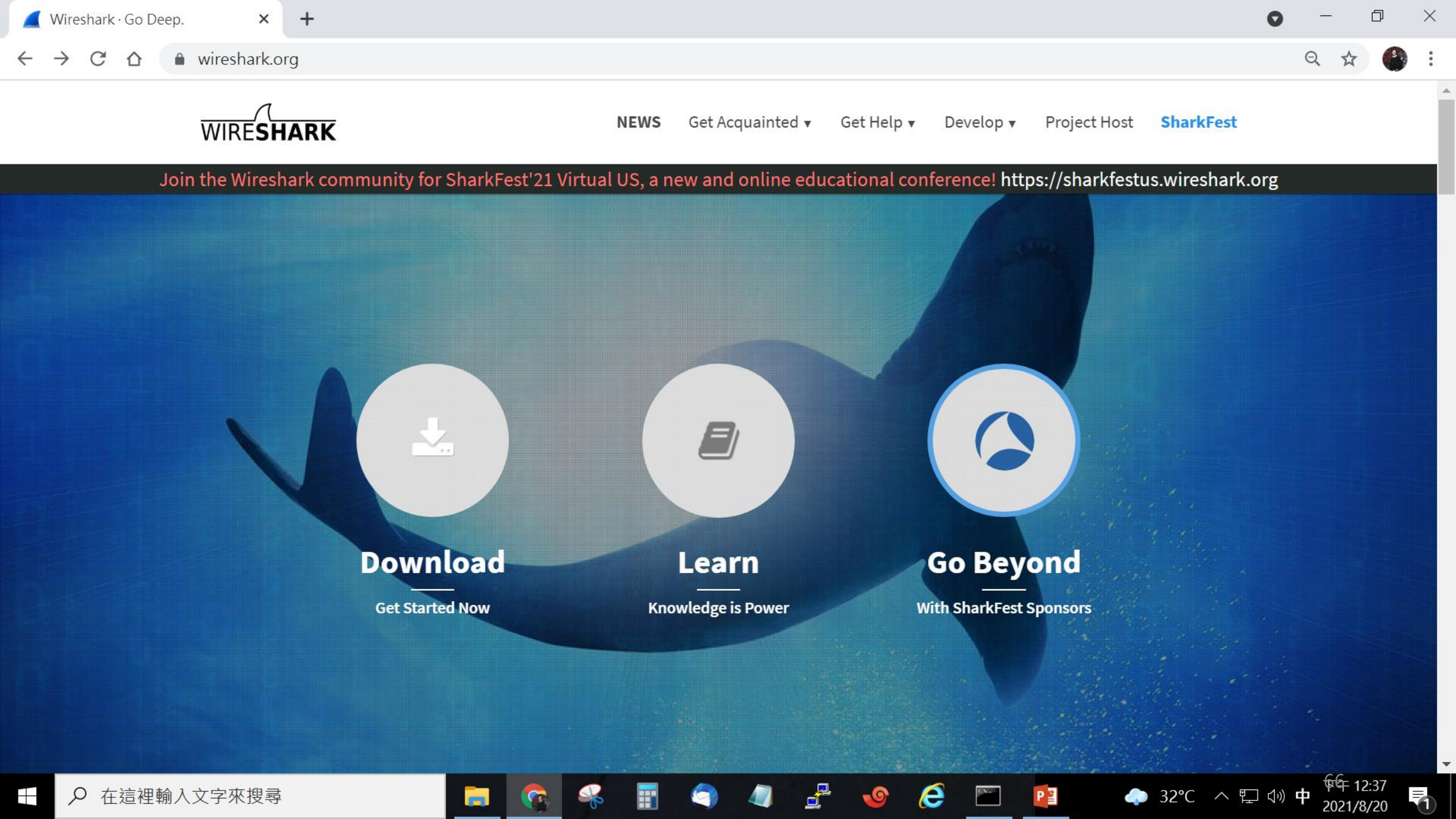

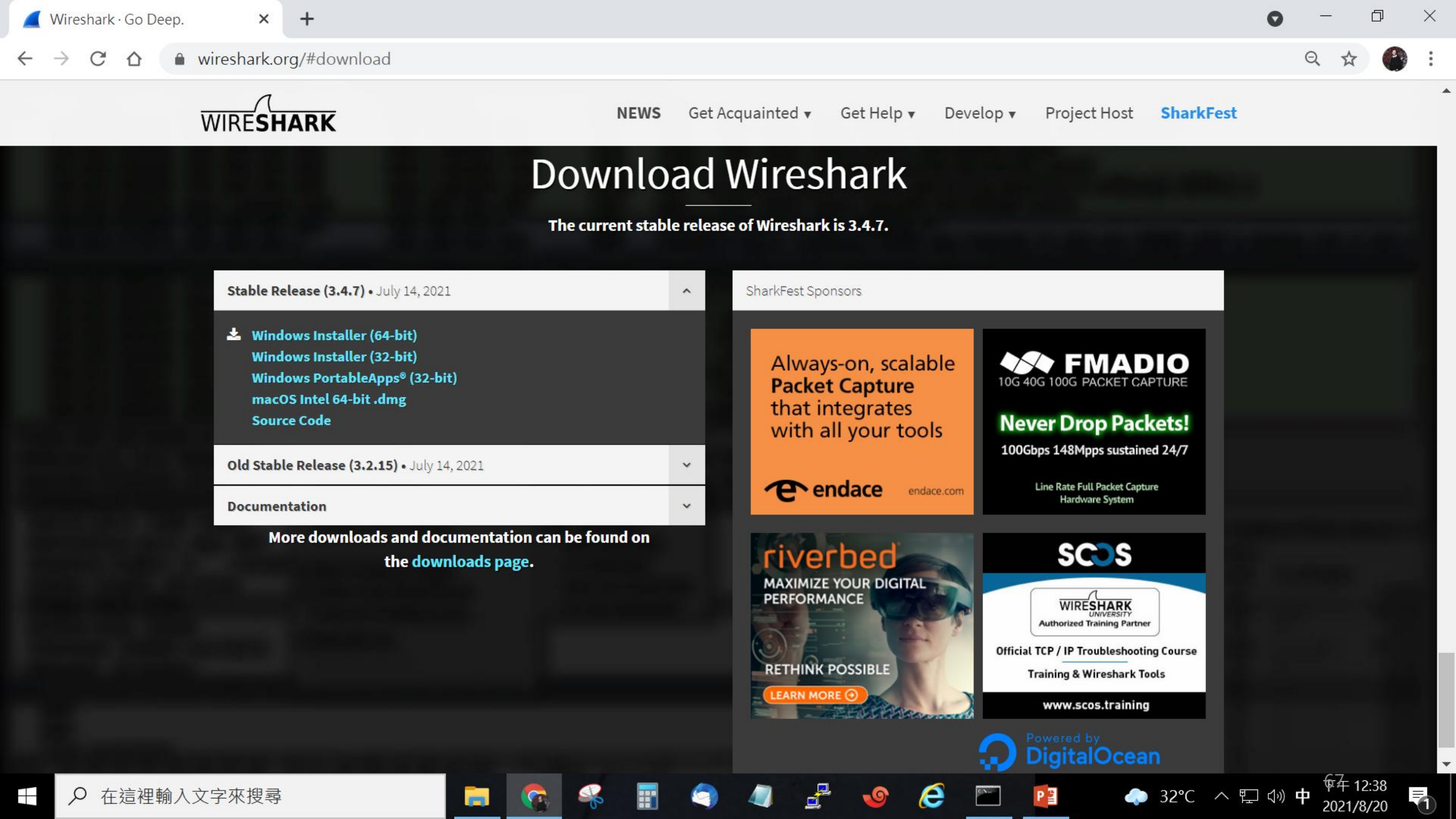

| 📶 The Wireshark Network Analyzer —                                                                                                    | D | ×          |
|----------------------------------------------------------------------------------------------------|---|------------|
| File Edit View Go Capture Analyze Statistics Telephony Wireless Tools Help                                                                                                    |   |            |
| $ \blacksquare \square \textcircled{0} \bigcirc   1 \blacksquare X \textcircled{0}   2 \Leftrightarrow \Leftrightarrow \textcircled{2} \textcircled{1} \bigcirc \bigcirc \bigcirc (2 \textcircled{1} \textcircled{1} \textcircled{1} \textcircled{1} \textcircled{1} \textcircled{1} \textcircled{1} \textcircled{1}$ |   |            |
| Apply a display filter ··· <ctrl-></ctrl->                                                                                                    |   | <b>•</b> + |
|                                                                                                    |   |            |
| Welcome to Wireshark                                                                                                    |   |            |
| Capture                                                                                                    |   |            |
| •••using this filter:       Enter a capture filter •••         All interfaces shown                                                                                                    |   |            |

2

5

|| No Packets

0

|| Profile: Defaal

下午 03:15 2021/8/20

♣ 35°C ∧ Q □ 小)

Learn

User's Guide · Wiki · Questions and Answers · Mailing Lists

You are running Wireshark 3.4.7 (v3.4.7-0-ge42cbf6a415f). You receive automatic updates.

M

\_\_\_<u>\_</u>\_\_\_\_

Ready to load or capture
 ▲ 

 ● 在這裡輸入文字來搜尋

區域連線\*10 區域連線\*9 區域連線\*8 藍牙網路連線

區域連線\* 1 Wi-Fi

乙太網路2

USBPcap1USBPcap2

Local Area Connection\* 9

Adapter for loopback traffic capture \_\_\_\_\_

#### 📶 ■ ∅ ⑧ | Ⅰ 🗋 🗙 🙆 | ۹ ⇔ ⇔ ≌ 🗿 🖢 🧮 🗮 Θ, Θ, Θ, ୩

|                          | pply a display filter ··· <ctrl-></ctrl->                                                                                                    |               |               |          | +                                                   |  |  |
|--------------------------|----------------------------------------------------------------------------------------------------|---------------|---------------|----------|-----------------------------------------------------|--|--|
| No.                      | Time                                                                                                    | Source        | Destination   | Protocol | Length Info                                         |  |  |
|                          | 284 35.099710                                                                                                    | 163.22.4.124  | 192.168.8.104 | TLSv1.2  | 246 [TCP Previous segment not captured              |  |  |
|                          | 285 35.099808                                                                                                    | 192.168.8.104 | 163.22.4.124  | ТСР      | 66 [TCP Dup ACK 276#1] 49692 → 1924 [/              |  |  |
|                          | 286 35.099910                                                                                                    | 192.168.8.104 | 163.22.4.124  | ТСР      | 66 49692 → 1924 [ACK] Seq=2230 Ack=46               |  |  |
|                          | 287 35.099968                                                                                                    | 192.168.8.104 | 163.22.4.124  | ТСР      | 54 49692 → 1924 [ACK] Seq=2230 Ack=46               |  |  |
|                          | 288 35.100002                                                                                                    | 192.168.8.104 | 163.22.4.124  | ТСР      | 66 [TCP Dup ACK 287#1] 49692 → 1924 [4              |  |  |
|                          | 289 35.100041                                                                                                    | 192.168.8.104 | 163.22.4.124  | ТСР      | 54 49692 → 1924 [ACK] Seq=2230 Ack=48               |  |  |
|                          | 290 35.100072                                                                                                    | 192.168.8.104 | 163.22.4.124  | ТСР      | 66 [TCP Dup ACK 289#1] 49692 → 1924 [/              |  |  |
|                          | 291 35.100218                                                                                                    | 163.22.4.124  | 192.168.8.104 | ТСР      | 1514 [TCP Out-Of-Order] 1924 $\rightarrow$ 49692 [A |  |  |
|                          | 292 35.100266                                                                                                    | 192.168.8.104 | 163.22.4.124  | ТСР      | 54 49692 → 1924 [ACK] Seq=2230 Ack=49               |  |  |
|                          | 293 35.100337                                                                                                    | 192.168.8.104 | 163.22.4.124  | TLSv1.2  | 107 Application Data                                |  |  |
|                          | 294 35.100722                                                                                                    | 163.22.4.124  | 192.168.8.104 | ТСР      | 1514 [TCP Previous segment not captured             |  |  |
|                          | 295 35.100722                                                                                                    | 163.22.4.124  | 192.168.8.104 | TLSv1.2  | 246 Application Data                                |  |  |
|                          | 296 35.100722                                                                                                    | 163.22.4.124  | 192.168.8.104 | ТСР      | 1514 [TCP Out-Of-Order] 1924 $\rightarrow$ 49692 [A |  |  |
|                          | 297 35.100765                                                                                                    | 192.168.8.104 | 163.22.4.124  | ТСР      | 66 [TCP Dup ACK 292#1] 49692 → 1924 [/              |  |  |
|                          | 298 35.100813                                                                                                    | 192.168.8.104 | 163.22.4.124  | ТСР      | 66 [TCP Dup ACK 292#2] 49692 → 1924 [/              |  |  |
|                          | 299 35.100847                                                                                                    | 192.168.8.104 | 163.22.4.124  | ТСР      | 66 49692 → 1924 [ACK] Seq=2283 Ack=51               |  |  |
| <                        |                                                                                                    |               |               |          | >                                                   |  |  |
| > F<br>> E<br>> I<br>> T | > Frame 1: 54 bytes on wire (432 bits), 54 bytes captured (432 bits) on interface \Device\NPF_{2EB45FB2-901B-4669-8A85-51508DD00C03}, id 0 > Ethernet II, Src: IntelCor_cc:54:6b (98:af:65:cc:54:6b), Dst: HuaweiTe_68:70:f4 (24:31:54:68:70:f4) > Internet Protocol Version 4, Src: 192.168.8.104, Dst: 163.22.4.124 > Transmission Control Protocol, Src Port: 49692, Dst Port: 1924, Seq: 1, Ack: 1, Len: 0 |               |               |          |                                                     |  |  |
|                          |                                                                                                    |               |               |          |                                                     |  |  |

2

**I** 

0

-

\_

0000 24 31 54 68 70 f4 98 af 65 cc 54 6b 08 00 45 00 \$1Thp··· e·Tk··E·

0

∐i

0

🔴 🌋 wireshark\_Wi-FiQI0T70.pcapng

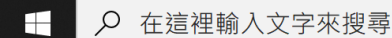

V Profile: Default

2

### Wireshark

filter 如何下指令 ipv6 icmpv6 icmpv6.type

兩個參數 and 運算子 && or 運算子 ┃

icmpv6.type == 134 || icmpv6.type == 135

File Edit View Go Capture Analyze Statistics Telephony Wireless Tools Help

#### \_\_ ■ ⊿ ◎ | 1 🖹 🗙 🙆 | ۹ ⇔ 🗢 🕾 🗿 🚽 🚍 🔍 ۹ ۹ ۹

| ļiŗ | ov6            |                                      |                                      |          | +                                         |
|-----|----------------|--------------------------------------|--------------------------------------|----------|-------------------------------------------|
| No. | Time           | Source                               | Destination                          | Protocol | Length Info                               |
|     | 8938 32.669086 | 2404:0:802d:883d:4d44:4b0c:2043:5484 | 2001:4860:4860::8888                 | QUIC     | 101 Protected Payload (KP0), DCID=2994e53 |
|     | 8940 32.671292 | 2001:4860:4860::8888                 | 2404:0:802d:883d:4d44:4b0c:2043:5484 | QUIC     | 598 Protected Payload (KP0)               |
|     | 8941 32.671292 | 2001:4860:4860::8888                 | 2404:0:802d:883d:4d44:4b0c:2043:5484 | QUIC     | 88 Protected Payload (KP0)                |
|     | 8942 32.671677 | 2404:0:802d:883d:4d44:4b0c:2043:5484 | 2001:4860:4860::8888                 | QUIC     | 101 Protected Payload (KP0), DCID=2994e53 |
|     | 8944 32.676156 | 2001:12ff:0:4::9                     | 2404:0:802d:883d:4d44:4b0c:2043:5484 | ТСР      | 74 443 → 64838 [ACK] Seq=5303 Ack=1115 W  |
|     | 8945 32.676156 | 2001:12ff:0:4::9                     | 2404:0:802d:883d:4d44:4b0c:2043:5484 | TLSv1.3  | 153 Application Data                      |
|     | 8946 32.676156 | 2001:12ff:0:4::9                     | 2404:0:802d:883d:4d44:4b0c:2043:5484 | TLSv1.3  | 153 Application Data                      |
|     | 8947 32.676156 | 2001:12ff:0:4::9                     | 2404:0:802d:883d:4d44:4b0c:2043:5484 | TLSv1.3  | 124 Application Data                      |
|     | 8948 32.676251 | 2404:0:802d:883d:4d44:4b0c:2043:5484 | 2001:12ff:0:4::9                     | ТСР      | 74 64838 → 443 [ACK] Seq=1115 Ack=5511 W  |
|     | 8950 32.678144 | 2001:4860:4860::8888                 | 2404:0:802d:883d:4d44:4b0c:2043:5484 | QUIC     | 88 Protected Payload (KP0)                |
|     | 8951 32.680197 | 2404:0:802d:883d:4d44:4b0c:2043:5484 | 2001:4860:4860::8888                 | QUIC     | 95 Protected Payload (KP0), DCID=2994e53  |
|     | 8952 32.681025 | 2001:12ff:0:4::9                     | 2404:0:802d:883d:4d44:4b0c:2043:5484 | TLSv1.3  | 120 Application Data                      |
|     | 8953 32.681025 | 2001:12ff:0:4::9                     | 2404:0:802d:883d:4d44:4b0c:2043:5484 | TLSv1.3  | 98 Application Data                       |
|     | 8954 32.681025 | 2001:12ff:0:4::9                     | 2404:0:802d:883d:4d44:4b0c:2043:5484 | ТСР      | 74 443 → 61398 [FIN, ACK] Seq=9052 Ack=10 |
|     | 8955 32.681127 | 2404:0:802d:883d:4d44:4b0c:2043:5484 | 2001:12ff:0:4::9                     | ТСР      | 74 61398 → 443 [ACK] Seq=1691 Ack=9053 W: |
|     | 8956 32.681396 | 2404:0:802d:883d:4d44:4b0c:2043:5484 | 2001:12ff:0:4::9                     | ТСР      | 74 61398 → 443 [FIN, ACK] Seq=1691 Ack=90 |
| <   |                |                                      |                                      |          | >                                         |

> Frame 118: 196 bytes on wire (1568 bits), 196 bytes captured (1568 bits) on interface \Device\NPF\_{2EB45FB2-901B-4669-8A85-51508DD00C03}, id 0

**\_** 

0

> Ethernet II, Src: e6:28:66:ba:7d:0b (e6:28:66:ba:7d:0b), Dst: IntelCor\_cc:54:6b (98:af:65:cc:54:6b)

0

Ξi

> Internet Protocol Version 6, Src: fe80::1c5c:f4bb:d6d6:20c1, Dst: ff02::fb

> User Datagram Protocol, Src Port: 5353, Dst Port: 5353

> Multicast Domain Name System (query)

O Internet Protocol Version 6: Protocol

^

Profile: Default

下午 03:19

2021/8/20

Packets: 8960 · Displayed: 6829 (76.2%)

File Edit View Go Capture Analyze Statistics Telephony Wireless Tools Help

#### \_ ■ ⊿ ⊛ | 1 🖹 🗙 🙆 | ९ ⇔ 🗢 🕾 🗿 🛃 🧮 Ө. Ө. Ө. 🏨

|     | icmpv6          |                                         |                                      |          | +                                        |
|-----|-----------------|-----------------------------------------|--------------------------------------|----------|------------------------------------------|
| No. | Time            | Source                                  | Destination                          | Protocol | Length Info                              |
|     | 11821 38.711140 | fe80::2631:54ff:fe68:70f4               | fe80::88f3:9862:8df9:4ab4            | ICMPv6   | 86 Neighbor Solicitation for fe80::88f3: |
|     | 11822 38.711264 | fe80::88f3:9862:8df9:4ab4               | fe80::2631:54ff:fe68:70f4            | ICMPv6   | 86 Neighbor Advertisement fe80::88f3:986 |
|     | 15463 45.931460 | fe80::2631:54ff:fe68:70f4               | 2404:0:802d:883d:4d44:4b0c:2043:5484 | ICMPv6   | 86 Neighbor Solicitation for 2404:0:802d |
|     | 15464 45.931533 | 2404:0:802d:883d:4d44:4b0c:2043:5484    | fe80::2631:54ff:fe68:70f4            | ICMPv6   | 86 Neighbor Advertisement 2404:0:802d:88 |
|     | 15527 46.331664 | fe80::f628:53ff:fede:7054               | ff02::1                              | ICMPv6   | 90 Multicast Listener Query              |
|     | 15537 46.352210 | fe80::2631:54ff:fe68:70f4               | ff02::16                             | ICMPv6   | 190 Multicast Listener Report Message v2 |
|     | 15576 46.634179 | fe80::88f3:9862:8df9:4ab4               | ff02::16                             | ICMPv6   | 170 Multicast Listener Report Message v2 |
|     | 15642 47.069097 | fe80::7030:d8ff:fe4a:df2d               | ff02::16                             | ICMPv6   | 110 Multicast Listener Report Message v2 |
|     | 17596 76.006970 | fe80::2631:54ff:fe68:70f4               | ff02::1:fff9:4ab4                    | ICMPv6   | 86 Neighbor Solicitation for 2404:0:802d |
|     | 17597 76.006970 | fe80::2631:54ff:fe68:70f4               | ff02::1:fff9:4ab4                    | ICMPv6   | 86 Neighbor Solicitation for fd24:3154:6 |
|     | 17598 76.006970 | fe80::2631:54ff:fe68:70f4               | ff02::1:ff43:5484                    | ICMPv6   | 86 Neighbor Solicitation for fd24:3154:6 |
|     | 17599 76.007220 | 2404:0:802d:883d:88f3:9862:8df9:4ab4    | fe80::2631:54ff:fe68:70f4            | ICMPv6   | 86 Neighbor Advertisement 2404:0:802d:88 |
|     | 17600 76.007391 | fd24:3154:6870:f400:88f3:9862:8df9:4ab4 | fe80::2631:54ff:fe68:70f4            | ICMPv6   | 86 Neighbor Advertisement fd24:3154:6870 |
|     | 17601 76.007489 | fd24:3154:6870:f400:4d44:4b0c:2043:5484 | fe80::2631:54ff:fe68:70f4            | ICMPv6   | 86 Neighbor Advertisement fd24:3154:6870 |
|     | 17791 83.851539 | fe80::2631:54ff:fe68:70f4               | 2404:0:802d:883d:4d44:4b0c:2043:5484 | ICMPv6   | 86 Neighbor Solicitation for 2404:0:802d |
|     | 17792 83.851624 | 2404:0:802d:883d:4d44:4b0c:2043:5484    | fe80::2631:54ff:fe68:70f4            | ICMPv6   | 86 Neighbor Advertisement 2404:0:802d:88 |
| <   |                 |                                         |                                      |          | >                                        |

**\_** 

0

> Frame 15527: 90 bytes on wire (720 bits), 90 bytes captured (720 bits) on interface \Device\NPF\_{2EB45FB2-901B-4669-8A85-51508DD00C03}, id 0

> Ethernet II, Src: ZioncomE\_de:70:54 (f4:28:53:de:70:54), Dst: IntelCor\_cc:54:6b (98:af:65:cc:54:6b)

0

Цi

2

> Internet Protocol Version 6, Src: fe80::f628:53ff:fede:7054, Dst: ff02::1

> Internet Control Message Protocol v6

0000 98 af 65 cc 54 6b f4 28 53 de 70 54 86 dd 60 00 ···e·Tk·( S·pT····

Internet Control Message Protocol v6: Protocol

^

Profile: Default

下午 03:20

2021/8/20

Packets: 17809 · Displayed: 20 (0.1%)
<u>File Edit View Go Capture Analyze Statistics Telephony Wireless Tools Help</u>

| cmpv6.type == 135                                                                                                    |                                                                                                    |                                                                                                    |            |                            | ×→ - +          |
|----------------------------------------------------------------------------------------------------|----------------------------------------------------------------------------------------------------|----------------------------------------------------------------------------------------------------|------------|----------------------------|-----------------|
| Time                                                                                                    | Source                                                                                                    | Destination                                                                                                    | Protocol   | Length Info                |                 |
| 1120 20.641125                                                                                                    | fe80::2631:54ff:fe68:70f4                                                                                                    | 2404:0:802d:883d:4d44:4b0c:2043:54                                                                                                    | 4 ICMPv6   | 86 Neighbor Solicitation   | for 2404:0:802d |
| 11821 38.711140                                                                                                    | fe80::2631:54ff:fe68:70f4                                                                                                    | fe80::88f3:9862:8df9:4ab4                                                                                                    | ICMPv6     | 86 Neighbor Solicitation   | for fe80::88f3: |
| 15463 45.931460                                                                                                    | fe80::2631:54ff:fe68:70f4                                                                                                    | 2404:0:802d:883d:4d44:4b0c:2043:54                                                                                                    | 4 ICMPv6   | 86 Neighbor Solicitation   | for 2404:0:802d |
| 17596 76.006970                                                                                                    | fe80::2631:54ff:fe68:70f4                                                                                                    | ff02::1:fff9:4ab4                                                                                                    | ICMPv6     | 86 Neighbor Solicitation   | for 2404:0:802d |
| 17597 76.006970                                                                                                    | fe80::2631:54ff:fe68:70f4                                                                                                    | ff02::1:fff9:4ab4                                                                                                    | ICMPv6     | 86 Neighbor Solicitation   | for fd24:3154:6 |
| 17598 76.006970                                                                                                    | fe80::2631:54ff:fe68:70f4                                                                                                    | ff02::1:ff43:5484                                                                                                    | ICMPv6     | 86 Neighbor Solicitation   | for fd24:3154:6 |
| 17791 83.851539                                                                                                    | fe80::2631:54ff:fe68:70f4                                                                                                    | 2404:0:802d:883d:4d44:4b0c:2043:54                                                                                                    | 84 ICMPv6  | 86 Neighbor Solicitation   | for 2404:0:802d |
| 22900 130.992460                                                                                                    | fe80::2631:54ff:fe68:70f4                                                                                                    | 2404:0:802d:883d:4d44:4b0c:2043:54                                                                                                    | 84 ICMPv6  | 6 86 Neighbor Solicitation | for 2404:0:802d |
|                                                                                                    |                                                                                                    |                                                                                                    |            |                            |                 |
|                                                                                                    |                                                                                                    |                                                                                                    |            |                            |                 |
| rame 15463: 86 byt                                                                                                    | es on wire (688 bits), 86 bytes capt                                                                                                    | ured (688 bits) on interface \Device\NPF_{2EB45FB2-:                                                                                                    | 901B-4669- | -8A85-51508DD00C03}, id 0  |                 |
| rame 15463: 86 byt<br>thernet II, Src: H<br>nternet Protocol \                                                                                                    | es on wire (688 bits), 86 bytes capt<br>HuaweiTe_68:70:f4 (24:31:54:68:70:f4)<br>Version 6, Src: fe80::2631:54ff:fe68:                                                                            | ured (688 bits) on interface \Device\NPF_{2EB45FB2-<br>, Dst: IntelCor_cc:54:6b (98:af:65:cc:54:6b)<br>70f4, Dst: 2404:0:802d:883d:4d44:4b0c:2043:5484        | 901B-4669- | -8A85-51508DD00C03}, id 0  |                 |
| rame 15463: 86 byt<br>thernet II, Src: F<br>nternet Protocol \<br>nternet Control Me                                                                                                    | tes on wire (688 bits), 86 bytes capto<br>HuaweiTe_68:70:f4 (24:31:54:68:70:f4)<br>Version 6, Src: fe80::2631:54ff:fe68:<br>essage Protocol v6                                                    | ured (688 bits) on interface \Device\NPF_{2EB45FB2-<br>, Dst: IntelCor_cc:54:6b (98:af:65:cc:54:6b)<br>70f4, Dst: 2404:0:802d:883d:4d44:4b0c:2043:5484        | 001B-4669- | -8A85-51508DD00C03}, id 0  |                 |
| rame 15463: 86 byt<br>thernet II, Src: H<br>nternet Protocol N<br>nternet Control Me                                                                                                    | es on wire (688 bits), 86 bytes capto<br>HuaweiTe_68:70:f4 (24:31:54:68:70:f4)<br>/ersion 6, Src: fe80::2631:54ff:fe68:<br>essage Protocol v6                                                     | ured (688 bits) on interface \Device\NPF_{2EB45FB2-<br>, Dst: IntelCor_cc:54:6b (98:af:65:cc:54:6b)<br>70f4, Dst: 2404:0:802d:883d:4d44:4b0c:2043:5484        | 901B-4669- | -8A85-51508DD00C03}, id 0  |                 |
| rame 15463: 86 byt<br>thernet II, Src: H<br>nternet Protocol N<br>nternet Control Me                                                                                                    | es on wire (688 bits), 86 bytes capto<br>HuaweiTe_68:70:f4 (24:31:54:68:70:f4)<br>/ersion 6, Src: fe80::2631:54ff:fe68:<br>essage Protocol v6                                                     | ured (688 bits) on interface \Device\NPF_{2EB45FB2-<br>, Dst: IntelCor_cc:54:6b (98:af:65:cc:54:6b)<br>70f4, Dst: 2404:0:802d:883d:4d44:4b0c:2043:5484        | 901B-4669- | -8A85-51508DD00C03}, id 0  |                 |
| rame 15463: 86 byt<br>thernet II, Src: F<br>nternet Protocol \<br>nternet Control Me                                                                                                    | ces on wire (688 bits), 86 bytes capt<br>HuaweiTe_68:70:f4 (24:31:54:68:70:f4)<br>/ersion 6, Src: fe80::2631:54ff:fe68:<br>essage Protocol v6                                                     | ured (688 bits) on interface \Device\NPF_{2EB45FB2-<br>, Dst: IntelCor_cc:54:6b (98:af:65:cc:54:6b)<br>70f4, Dst: 2404:0:802d:883d:4d44:4b0c:2043:5484        | 901B-4669- | -8A85-51508DD00C03}, id 0  |                 |
| rame 15463: 86 byt<br>thernet II, Src: F<br>nternet Protocol \<br>nternet Control Me                                                                                                    | es on wire (688 bits), 86 bytes capte<br>HuaweiTe_68:70:f4 (24:31:54:68:70:f4)<br>/ersion 6, Src: fe80::2631:54ff:fe68:<br>essage Protocol v6                                                     | ured (688 bits) on interface \Device\NPF_{2EB45FB2-<br>, Dst: IntelCor_cc:54:6b (98:af:65:cc:54:6b)<br>70f4, Dst: 2404:0:802d:883d:4d44:4b0c:2043:5484        | 901B-4669- | -8A85-51508DD00C03}, id 0  |                 |
| rame 15463: 86 byt<br>thernet II, Src: H<br>nternet Protocol \<br>nternet Control Me                                                                                                    | es on wire (688 bits), 86 bytes capte<br>HuaweiTe_68:70:f4 (24:31:54:68:70:f4)<br>/ersion 6, Src: fe80::2631:54ff:fe68:<br>essage Protocol v6                                                     | ured (688 bits) on interface \Device\NPF_{2EB45FB2-<br>, Dst: IntelCor_cc:54:6b (98:af:65:cc:54:6b)<br>70f4, Dst: 2404:0:802d:883d:4d44:4b0c:2043:5484        | 901B-4669- | -8A85-51508DD00C03}, id 0  |                 |
| rame 15463: 86 byt<br>thernet II, Src: H<br>nternet Protocol \<br>nternet Control Me                                                                                                    | es on wire (688 bits), 86 bytes capto<br>HuaweiTe_68:70:f4 (24:31:54:68:70:f4)<br>/ersion 6, Src: fe80::2631:54ff:fe68:<br>essage Protocol v6                                                     | ured (688 bits) on interface \Device\NPF_{2EB45FB2-<br>, Dst: IntelCor_cc:54:6b (98:af:65:cc:54:6b)<br>70f4, Dst: 2404:0:802d:883d:4d44:4b0c:2043:5484        | 901B-4669- | -8A85-51508DD00C03}, id 0  |                 |
| rame 15463: 86 byt<br>thernet II, Src: F<br>nternet Protocol \<br>nternet Control Me                                                                                                    | tes on wire (688 bits), 86 bytes capt<br>HuaweiTe_68:70:f4 (24:31:54:68:70:f4)<br>/ersion 6, Src: fe80::2631:54ff:fe68:<br>essage Protocol v6                                                     | ured (688 bits) on interface \Device\NPF_{2EB45FB2-<br>, Dst: IntelCor_cc:54:6b (98:af:65:cc:54:6b)<br>70f4, Dst: 2404:0:802d:883d:4d44:4b0c:2043:5484        | 901B-4669- | -8A85-51508DD00C03}, id 0  |                 |
| rame 15463: 86 byt<br>thernet II, Src: F<br>nternet Protocol N<br>nternet Control Me                                                                                                    | ces on wire (688 bits), 86 bytes capt<br>HuaweiTe_68:70:f4 (24:31:54:68:70:f4)<br>/ersion 6, Src: fe80::2631:54ff:fe68:<br>essage Protocol v6                                                     | ured (688 bits) on interface \Device\NPF_{2EB45FB2-<br>, Dst: IntelCor_cc:54:6b (98:af:65:cc:54:6b)<br>70f4, Dst: 2404:0:802d:883d:4d44:4b0c:2043:5484        | 001B-4669- | -8A85-51508DD00C03}, id 0  |                 |
| rame 15463: 86 byt<br>thernet II, Src: F<br>nternet Protocol \<br>nternet Control Me                                                                                                    | es on wire (688 bits), 86 bytes capte<br>HuaweiTe_68:70:f4 (24:31:54:68:70:f4)<br>/ersion 6, Src: fe80::2631:54ff:fe68:<br>essage Protocol v6                                                     | ured (688 bits) on interface \Device\NPF_{2EB45FB2-<br>, Dst: IntelCor_cc:54:6b (98:af:65:cc:54:6b)<br>70f4, Dst: 2404:0:802d:883d:4d44:4b0c:2043:5484        | 001B-4669- | -8A85-51508DD00C03}, id 0  |                 |
| rame 15463: 86 byt<br>thernet II, Src: H<br>nternet Protocol N<br>nternet Control Me                                                                                                    | es on wire (688 bits), 86 bytes capto<br>HuaweiTe_68:70:f4 (24:31:54:68:70:f4)<br>/ersion 6, Src: fe80::2631:54ff:fe68:<br>essage Protocol v6                                                     | ured (688 bits) on interface \Device\NPF_{2EB45FB2-<br>, Dst: IntelCor_cc:54:6b (98:af:65:cc:54:6b)<br>70f4, Dst: 2404:0:802d:883d:4d44:4b0c:2043:5484        | 901B-4669- | -8A85-51508DD00C03}, id 0  |                 |
| rame 15463: 86 byt<br>thernet II, Src: H<br>nternet Protocol N<br>nternet Control Me                                                                                                    | es on wire (688 bits), 86 bytes capto<br>HuaweiTe_68:70:f4 (24:31:54:68:70:f4)<br>/ersion 6, Src: fe80::2631:54ff:fe68:<br>essage Protocol v6                                                     | ured (688 bits) on interface \Device\NPF_{2EB45FB2-<br>, Dst: IntelCor_cc:54:6b (98:af:65:cc:54:6b)<br>70f4, Dst: 2404:0:802d:883d:4d44:4b0c:2043:5484        | 901B-4669- | -8A85-51508DD00C03}, id 0  |                 |
| rame 15463: 86 byt<br>thernet II, Src: H<br>nternet Protocol N<br>nternet Control Me                                                                                                    | tes on wire (688 bits), 86 bytes capt<br>HuaweiTe_68:70:f4 (24:31:54:68:70:f4)<br>/ersion 6, Src: fe80::2631:54ff:fe68:<br>essage Protocol v6                                                     | ured (688 bits) on interface \Device\NPF_{2EB45FB2-<br>, Dst: IntelCor_cc:54:6b (98:af:65:cc:54:6b)<br>70f4, Dst: 2404:0:802d:883d:4d44:4b0c:2043:5484        | 901B-4669- | -8A85-51508DD00C03}, id 0  |                 |
| rame 15463: 86 byt<br>thernet II, Src: F<br>nternet Protocol N<br>nternet Control Me                                                                                                    | ces on wire (688 bits), 86 bytes capta<br>HuaweiTe_68:70:f4 (24:31:54:68:70:f4)<br>Version 6, Src: fe80::2631:54ff:fe68:<br>essage Protocol v6<br>6b 24 31 54 68 70 f4 86 dd 60 00                | <pre>:ured (688 bits) on interface \Device\NPF_{2EB45FB2-! , Dst: IntelCor_cc:54:6b (98:af:65:cc:54:6b) 70f4, Dst: 2404:0:802d:883d:4d44:4b0c:2043:5484</pre> | 001B-4669- | -8A85-51508DD00C03}, id 0  |                 |
| <ul> <li>rame 15463: 86 byt thernet II, Src: Henter Protocol Venternet Control Menternet Control Mente</li></ul> | <pre>ces on wire (688 bits), 86 bytes capto<br/>AuaweiTe_68:70:f4 (24:31:54:68:70:f4)<br/>/ersion 6, Src: fe80::2631:54ff:fe68:<br/>essage Protocol v6<br/>6b 24 31 54 68 70 f4 86 dd 60 00</pre> | <pre>sured (688 bits) on interface \Device\NPF_{2EB45FB2</pre>                                                                                                | 001B-4669- | -8A85-51508DD00C03}, id 0  |                 |

<u>File Edit View Go</u> Capture <u>A</u>nalyze <u>S</u>tatistics Telephony <u>W</u>ireless <u>T</u>ools <u>H</u>elp

#### \_\_ ■ 🖉 ⑧ | 1 🗋 🗙 🕲 | ۹ ⇔ ⇔ 🕸 🗿 🚽 🚍 🗨 ۹ ۹ ۹ 🕱

|                               |                              | • • •                      |                                        |                |                              |                      |
|-------------------------------|------------------------------|----------------------------|----------------------------------------|----------------|------------------------------|----------------------|
| ipv6 && cmpv6.type == 135     |                              |                            |                                        |                |                              | X → ▼ +              |
| o. Time                       | Source                       | ^                          | Destination                            | Protocol       | Length Info                  |                      |
| 1120 20.641125                | fe80::2631:54ff:fe68:70f4    | L                          | 2404:0:802d:883d:4d44:4b0c:2043:5484   | ICMPv6         | 86 Neighbor Solicitation fo  | or 2404:0:802d:8     |
| 11821 38.711140               | fe80::2631:54ff:fe68:70f4    | Ļ                          | fe80::88f3:9862:8df9:4ab4              | ICMPv6         | 86 Neighbor Solicitation for | or fe80::88f3:98     |
| 15463 45.931460               | fe80::2631:54ff:fe68:70f4    | Ļ                          | 2404:0:802d:883d:4d44:4b0c:2043:5484   | ICMPv6         | 86 Neighbor Solicitation fo  | or 2404:0:802d:8     |
| 17596 76.006970               | fe80::2631:54ff:fe68:70f4    | L                          | ff02::1:fff9:4ab4                      | ICMPv6         | 86 Neighbor Solicitation fo  | or 2404:0:802d:8     |
| 17597 76.006970               | fe80::2631:54ff:fe68:70f4    | L                          | ff02::1:fff9:4ab4                      | ICMPv6         | 86 Neighbor Solicitation fo  | or fd24:3154:687     |
| 17598 76.006970               | fe80::2631:54ff:fe68:70f4    | L                          | ff02::1:ff43:5484                      | ICMPv6         | 86 Neighbor Solicitation fo  | or fd24:3154:687     |
| 17791 83.851539               | fe80::2631:54ff:fe68:70f4    | L                          | 2404:0:802d:883d:4d44:4b0c:2043:5484   | ICMPv6         | 86 Neighbor Solicitation fo  | or 2404:0:802d:8     |
| 22900 130.992460              | fe80::2631:54ff:fe68:70f4    | L                          | 2404:0:802d:883d:4d44:4b0c:2043:5484   | ICMPv6         | 86 Neighbor Solicitation fo  | or 2404:0:802d:8     |
| 29753 194.172414              | fe80::2631:54ff:fe68:70f4    | L                          | 2404:0:802d:883d:4d44:4b0c:2043:5484   | ICMPv6         | 86 Neighbor Solicitation fo  | or 2404:0:802d:8     |
| 32959 214.242315              | fe80::2631:54ff:fe68:70f4    | L                          | ff02::1:ffd6:20c1                      | ICMPv6         | 86 Neighbor Solicitation fo  | or fe80::1c5c:f4     |
| 37257 222.557636              | fe80::2631:54ff:fe68:70f4    | L                          | 2404:0:802d:883d:4d44:4b0c:2043:5484   | ICMPv6         | 86 Neighbor Solicitation fo  | or 2404:0:802d:8     |
|                               |                              |                            |                                        |                |                              | >                    |
|                               |                              |                            |                                        |                |                              | >                    |
| Frame 15463: 86 byt           | tes on wire (688 bits), 86 b | oytes captured (688 bits)  | on interface \Device\NPF_{2EB45FB2-901 | LB-4669-8      | 8A85-51508DD00C03}, id 0     |                      |
| Ethernet II, Src: H           | luaweiTe_68:70:f4 (24:31:54) | :68:70:f4), Dst: IntelCor_ | cc:54:6b (98:af:65:cc:54:6b)           |                |                              |                      |
| Internet Protocol V           | /ersion 6, Src: fe80::2631:  | 54ff:fe68:70f4, Dst: 2404: | 0:802d:883d:4d44:4b0c:2043:5484        |                |                              |                      |
| Internet Control Me           | essage Protocol v6           |                            |                                        |                |                              |                      |
|                               |                              |                            |                                        |                |                              |                      |
|                               |                              |                            |                                        |                |                              |                      |
|                               |                              |                            |                                        |                |                              |                      |
|                               |                              |                            |                                        |                |                              |                      |
|                               |                              |                            |                                        |                |                              |                      |
|                               |                              |                            |                                        |                |                              |                      |
|                               |                              |                            |                                        |                |                              |                      |
|                               |                              |                            |                                        |                |                              |                      |
|                               |                              |                            |                                        |                |                              |                      |
|                               |                              |                            |                                        |                |                              |                      |
|                               |                              |                            |                                        |                |                              |                      |
|                               |                              |                            |                                        |                |                              |                      |
|                               |                              |                            |                                        |                |                              |                      |
| 9000 98 af 65 cc 54           | 6b 24 31 54 68 70 f4 86 d    | d 60 00 ••e•Tk\$1 Thp•••`  | •                                      |                |                              | <b>^</b>             |
| 🕨 🍸 Type: Unsigned integer, 1 | l byte                       |                            | 1                                      | Packets: 37587 | 7 · Displayed: 11 (0.0%)     | Profile: Defaylt     |
| ←                             | <b>Z字來搜尋</b>                 | O 🛱 💽 肩 🚺                  | 🖻 🛃 🦫 🧔 🦧 🦧                            |                | 🧼 35°C 🔨 😳 🗈 ላ») 🦧 ቀ         | 下午 03:23 2021/8/20 2 |

## 可以設定存檔方式

避免檔案過大

<u>F</u>ile <u>E</u>dit <u>V</u>iew <u>G</u>o <u>C</u>apture <u>A</u>nalyze <u>S</u>tatistics Telephon<u>y</u> <u>W</u>ireless <u>T</u>ools <u>H</u>elp

#### ⊿ ■ ⊿ ⊗ | I 🛅 🗙 🙆 | ९ ⇔ ⇔ ≊ 🗿 🕹 🚍 📃 Θ. Θ. Θ. I

| icmpy6 type == 134    icmpy6 type : |                                                     |                                      |                  |                      |                           |
|-------------------------------------|-----------------------------------------------------|--------------------------------------|------------------|----------------------|---------------------------|
| No Time                             | Source                                              | Destination                          | Protocol         | Length Info          |                           |
| 48330 331, 284173                   | fe80::2631:54ff:fe68:70f4                           | 2404:0:802d:883d:4d44:4b0c:2043:5484 | TCMPv6           | 86 Neighbor Soli     | citation for 2404:0:8     |
| 49707 366 432385                    | fe80::2631:54ff:fe68:70f4                           | ff02::1:fff9:4ab4                    | TCMPv6           | 86 Neighbor Soli     | citation for 2404:0:8     |
| 49708 366,432385                    | fe80::2631:54ff:fe68:70f4                           | ff02::1:fff9:4ab4                    | TCMPv6           | 86 Neighbor Soli     | citation for fd24:315     |
| 49709 366,432385                    | fe80::2631:54ff:fe68:70f4                           | ff02::1:ff43:5484                    | TCMPv6           | 86 Neighbor Soli     | citation for fd24:315     |
| 51532 389.677680                    | f 🖉 Wireshark · Capture Options                     |                                      |                  | ×                    | itation for $2404:0:80$   |
| 53999 437,395688                    | fe                                                  |                                      |                  |                      | itation for 2404:0:8      |
| 57291 500.385131                    | fe Input Output Options                             |                                      |                  |                      | itation for 2404:0:8      |
| 58432 505.495453                    | fe Capture to a permanent file                      |                                      |                  |                      | itation for fe80::1c      |
| 59598 589.977325                    | fe File I enve blank to use a temporary file        |                                      |                  | Browce               | sement from 24:31:54      |
| 59990 605.486086                    | fe                                                  |                                      |                  | DIOWSC               | itation for 2404:0:8      |
| 65938 618,577285                    | Fe Output format:  pcapng O pcap                    |                                      |                  |                      | itation for fe80::88      |
| 68646 656.741345                    | fe Create a new file automatically                  |                                      |                  |                      | itation for 2404:0:8      |
| 68647 656.741345                    | fe                                                  |                                      |                  |                      | itation for fd24:315      |
| 68652 656.909340                    | fe after 100000 후 packets                           |                                      |                  |                      | itation for fd24:315      |
| 74354 796.201814                    | fe ☐ after 1 🐳 kilobytes ∨                          |                                      |                  |                      | itation for fe80::1c      |
| 74517 830.107691                    | fe after 1 seconds ~                                |                                      |                  |                      | sement from 24:31:54 🗸    |
| <                                   | when time is a multiple of 1 hours                  |                                      |                  |                      | >                         |
| > Frame 74517: 174 byt              |                                                     |                                      |                  |                      | , id 0 ^                  |
| > Ethernet II, Src: Hu              | Jawe Use a ring buffer with 2 🖨 files               |                                      |                  |                      | í                         |
| > Internet Protocol Ve              | ers                                                 |                                      |                  |                      |                           |
| ✓ Internet Control Mes              | sa                                                  |                                      |                  |                      |                           |
| Type: Router Adve                   | rti                                                 |                                      |                  |                      |                           |
| Code: 0                             |                                                     |                                      |                  |                      |                           |
| Checksum: 0xb9f9                    | [co                                                 |                                      |                  |                      |                           |
| [Checksum Status:                   | Go                                                  |                                      |                  |                      |                           |
| Cur hop limit: 64                   |                                                     | Г                                    | Start            | 關閉 說明                |                           |
| > Flags: 0xc8, Manag                | ged                                                 |                                      |                  |                      |                           |
| Router lifetime (s                  | s): 1800                                            |                                      |                  |                      |                           |
| Reachable time (m                   | s): 0                                               |                                      |                  |                      |                           |
| Retrans timer (ms                   | ): 0                                                |                                      |                  |                      |                           |
| > ICMPv6 Option (Pressure)          | efix information : 2404:0:802d:883d::/64)           |                                      |                  |                      |                           |
| > ICMPv6 Option (Pressure)          | efix information : fd24:3154:6870:f400::/64)        |                                      |                  |                      |                           |
| ICMPv6 Option (Red                  | cursive DNS Server fe80::2631:54ff:fe68:70f4)       |                                      |                  |                      |                           |
| ICMPv6 Option (MTU)                 | J : 1500)                                           |                                      |                  |                      |                           |
| > TCMPv6 Option (Sou                | urce link-laver address : 24:31:54:68:70:f4)        |                                      |                  |                      | ~                         |
| 0000 98 af 65 cc 54 6               | 5b 24 31 54 68 70 f4 86 dd 60 0c ···e·Tk\$1 Thp···· | *                                    |                  |                      | $\hat{\mathbf{Q}}$        |
| 🔴 🌌 wireshark_Wi-Fi03G470.pc        | apng                                                | F                                    | Packets: 75233 · | Displayed: 29 (0.0%) | Profile: Default          |
| ← ♀ 在這裡輸入文                          | 字來搜尋                                                | 🚖 🛃 🧕 🥥 🛷 🔏 🚄                        | •                | ▶ 34°C ∧ @ 🗖         | Ф》 ♂ 英 下午 03:34 2021/8/20 |

### 使用 Wireshark 缺點

- 1. 透過圖形化介面耗費大量資源
- 2. 建置後, 遠端查詢較不容易
- 3. 雖然可批次存檔案,但自動整理較不易

# 該如何精簡化

| [root@localhost ~]# dnf se                               | earch wiresha                 | ark<br>Matchad, wirochark            |                  |                 |
|----------------------------------------------------------|-------------------------------|--------------------------------------|------------------|-----------------|
| wireshark.x86_64 : Networ                                | k traffic and                 | alyzer                               |                  |                 |
|                                                          | == Name Match                 | hed: wireshark =====                 |                  |                 |
| wiresnark-cll.1686 : Netw<br>wireshark-cli.x86 64 : Ne   | ork trattic a<br>twork traffi | analyzer<br>c analyzer               |                  |                 |
| [root@localhost ~]# dnf w                                | ireshark.x86                  | _64                                  |                  |                 |
| No such command: wireshar                                | k.x86_64. Ple                 | ease use /usr/bin/dnf                | help             |                 |
| It could be a DNF plugin (<br>[root@localbost ~l# dof i) | command, try<br>nstall wires  | : "ONT INSTALL 'ONT-C<br>hark x86 64 | ommand(wires     | snark.x86_64)'" |
| CentOS Linux 8 - AppStrea                                | n<br>n                        | 623 B/s                              | 4.3 kB           | 00:07           |
| CentOS Linux 8 - AppStrea                                | n                             | 721 kB/s                             | 8.8 MB           | 00:12           |
| CentOS Linux 8 - BaseOS<br>CentOS Linux 8 - BaseOS       |                               | 610 B/S  <br>440 kB/S                | 3.9 kB<br>5 6 мв | 00:06           |
| CentOS Linux 8 - Extras                                  |                               | 240 B/s                              | 1.5 kB           | 00:06           |
| Dependencies resolved.                                   |                               |                                      |                  |                 |
| Package                                                  | Arch                          | Version                              | Repository       | Size            |
| ======================================                   |                               |                                      |                  |                 |
| wireshark                                                | x86_64                        | 1:2.6.2-12.el8                       | appstream        | 3.6 M           |
| Installing dependencies:                                 | V86 64                        | 8 / 1-1 0 8                          | hasens           | 23 k            |
| libsmi                                                   | x86_64                        | 0.4.8-23.el8                         | appstream        | 2.4 M           |
| openal-soft                                              | x86_64                        | 1.18.2-7.el8                         | appstream        | 394 k           |
|                                                          |                               |                                      |                  |                 |

| 🚸 Activities 🛛   E                                                                                                    | rminal - Aug 20 15:46                                                                                                    | .a •0 🔒 ▼                                                                                                    |
|----------------------------------------------------------------------------------------------------|----------------------------------------------------------------------------------------------------|----------------------------------------------------------------------------------------------------|
| E                                                                                                    | root@localhost:~                                                                                                    | ×                                                                                                    |
| <u>F</u> ile <u>E</u> dit <u>V</u> iew <u>S</u> ea                                                                                                    | arch <u>T</u> erminal <u>H</u> elp                                                                                                    |                                                                                                    |
| Verifying<br>Verifying<br>Verifying<br>Verifying<br>Verifying<br>Verifying<br>Verifying<br>Verifying<br>Verifying<br>Verifying<br>Verifying<br>Verifying<br>Verifying<br>Verifying | <pre>: openal-soft-1.18.2-7.el8.x86_64<br/>: qt5-qtbase-5.12.5-8.el8.x86_64<br/>: qt5-qtbase-common-5.12.5-8.el8.noarch<br/>: qt5-qtbase-gui-5.12.5-8.el8.x86_64<br/>: qt5-qtdeclarative-5.12.5-1.el8.x86_64<br/>: qt5-qtmultimedia-5.12.5-1.el8.x86_64<br/>: wireshark-1:2.6.2-12.el8.x86_64<br/>: wireshark-cli-1:2.6.2-12.el8.x86_64<br/>: xcb-util-image-0.4.0-9.el8.x86_64<br/>: xcb-util-keysyms-0.4.0-7.el8.x86_64<br/>: xcb-util-renderutil-0.3.9-10.el8.x86_64<br/>: xcb-util-renderutil-0.3.9-10.el8.x86_64<br/>: xcb-util-wm-0.4.1-12.el8.x86_64<br/>: libatomic-8.4.1-1.el8.x86_64<br/>: pcre2-utf16-10.32-2.el8.x86_64</pre> | 2/15<br>3/15<br>4/15<br>5/15<br>6/15<br>7/15<br>8/15<br>9/15<br>10/15<br>11/15<br>12/15<br>13/15<br>14/15<br>15/15 |
| Installed product                                                                                                    | s updated.                                                                                                    |                                                                                                    |

Ĩ

#### Installed:

libatomic-8.4.1-1.el8.x86\_64
openal-soft-1.18.2-7.el8.x86\_64
qt5-qtbase-5.12.5-8.el8.x86\_64
qt5-qtbase-gui-5.12.5-8.el8.x86\_64
qt5-qtmultimedia-5.12.5-1.el8.x86\_64
wireshark-cli-1:2.6.2-12.el8.x86\_64
xcb-util-keysyms-0.4.0-7.el8.x86\_64
xcb-util-wm-0.4.1-12.el8.x86\_64

libsmi-0.4.8-23.el8.x86\_64
pcre2-utf16-10.32-2.el8.x86\_64
qt5-qtbase-common-5.12.5-8.el8.noarch
qt5-qtdeclarative-5.12.5-1.el8.x86\_64
wireshark-1:2.6.2-12.el8.x86\_64
xcb-util-image-0.4.0-9.el8.x86\_64
xcb-util-renderutil-0.3.9-10.el8.x86\_64

| < Activities                 | 📐 Terminal 🔫                           | Aug 20 15:57                                 | ,                                      |                   | € -            |
|------------------------------|----------------------------------------|----------------------------------------------|----------------------------------------|-------------------|----------------|
| 2                            |                                        | root@localhost                               | .~                                     |                   | ×              |
| File Edit Viev               | v Search Terminal                      | Help                                         |                                        |                   |                |
| 349 339.668                  | 3418938 fe80::e73                      | 5:8bec:690c:4187 → f                         | e80::2631:54ff:fe                      | 68:70f4 ICMPv6 7  | 8 Nei          |
| ghbor Adverti                | isement fe80::e73<br>4556355 ZvyelCom  | 5:8bec:690c:4187 (so<br>fa:ac:29 → Broadcast | l)<br>0x8899 60 Rea                    | ltek Laver 2 Pro  | tocol          |
| s 550 559.97-                | +550555 Zyxetcom_                      |                                              | 0,00000 00 1.00                        | ILLER Layer 2 Pro |                |
| 351 340.487                  | 7973981 fe80::1c5                      | c:f4bb:d6d6:20c1 → f                         | f02::16 ICMPv                          | /6 130 Multicast  | Liste          |
| ner Report Me                | essage v2                              |                                              |                                        | TOUR OF NEADL     | 6-             |
| 352 340.893                  | 0518842 Te80::203<br>or fe80:088f3:986 | 1:54TT:Teb8:70T4 → T<br>2.8df9.4ab4 from 24. | 102::1:TTT9:4aD4                       | ICMPV6 86 Neighb  | or So          |
| 353 342.022                  | 2090241 ZyxelCom                       | fa:ac:29 → Broadcast                         | 0x8899 60 Rea                          | altek Layer 2 Pro | tocol          |
| s                            |                                        |                                              |                                        |                   |                |
| 354 342.968                  | 3205670 fe80::263                      | 1:54ff:fe68:70f4 → f                         | f02::1:fff9:4ab4                       | ICMPv6 86 Neighb  | or So          |
| licitation fo                | or 2404:0:802d:88                      | 3d:88f3:9862:8df9:4a                         | b4 from 24:31:54:                      | 68:70:f4          | + <b>1</b>     |
| 300 343.900                  | 3480025 Zyxellom_                      | Ta:ac:29 → Broadcast                         | 0X8899 60 Rea                          | ittek Layer 2 Pro | τοςοι          |
| 356 344.070                  | 0021145 fe80::263                      | 1:54ff:fe68:70f4 → f                         | f02::1:fff9:4ab4                       | ICMPv6 86 Neighb  | or So          |
| licitation fo                | or fd24:3154:6870                      | :f400:88f3:9862:8df9                         | :4ab4 from 24:31:                      | 54:68:70:f4       |                |
| 357 344.070                  | 0097134 fe80::263                      | 1:54ff:fe68:70f4 → f                         | f02::1:ff43:5484                       | ICMPv6 86 Neighb  | or So          |
| licitation fo                | or td24:3154:6870                      | : 1400: 4d44: 4b0c: 2043                     | :5484 from 24:31:                      | 54:68:70:14       | ar 6a          |
| licitation fo                | or fe80··e735·8be                      | c.690c.4187 from 24.                         | 31·54·68·70·f4                         | ICMPV0 00 Neighb  | 01 50          |
| 359 344.070                  | 0166279 fe80::e73                      | 5:8bec:690c:4187 → f                         | e80::2631:54ff:fe                      | e68:70f4 ICMPv6 8 | 6 Nei          |
| ghbor Adverti                | isement fe80::e73                      | 5:8bec:690c:4187 (so                         | l, ovr) is at 08:                      | 00:27:bb:85:f3    |                |
| 360 344.070                  | 0205521 fe80::263                      | 1:54ff:fe68:70f4 → f                         | f02::1:ff97:c77b                       | ICMPv6 86 Neighb  | or So          |
| licitation fo                | or 2404:0:802d:88                      | 3d:a461:d2d8:1f97:c7                         | 7b from 24:31:54:                      | 68:70:f4          | 6 . TO         |
| 361 344.070<br>MPv6 86 Neigh | 0232954 2404:0:80<br>phor Advertisemen | 20:8830:8461:0208:1T<br>+ 2404.0.802d.883d.a | 9/:C//D → Te80::2<br>461.d2d8.1f97.c77 | (531:54TT:Te68:70 | T4 IC<br>at 08 |
| :00:27:bb:85:                | :f3                                    | c 2404.0.0020.0050.a                         | 101.0200.1157.077                      | 5 (300, 001) 15   |                |

## 會出現 MAC 的紀錄

ICMPv6 Type 135 鄰居請求 NS - Neighbor Solicitation

ICMPv6 Type 136 鄰居公告 NA - Neighbor Advertisement

### Tshark 如何下指令

Linux tshark抓取type135、136指令

tshark -i enp0s3 -w /root/ICMP.pcap -f "icmp6[icmptype]==135 || icmp6[icmptype]==136 ||

- -i 指定蒐集資訊的網卡
- -w 儲存名稱及副檔名
- -f "過濾條件"

### 如何讀取 tshark 的檔案

tshark -r ICMP.pcap -T fields -e eth.src

- -r 讀取檔案名稱
- -T fields 以欄位方式顯示
- -e 選擇顯示的欄位名稱
  - -e icmpv6.type
  - -e eth.src
  - -e icmpv6.nd.na.target\_address
  - -e icmpv6.nd.ns.target\_address
  - -e icmpv6.opt

### 架構一:直接接在 Router 上

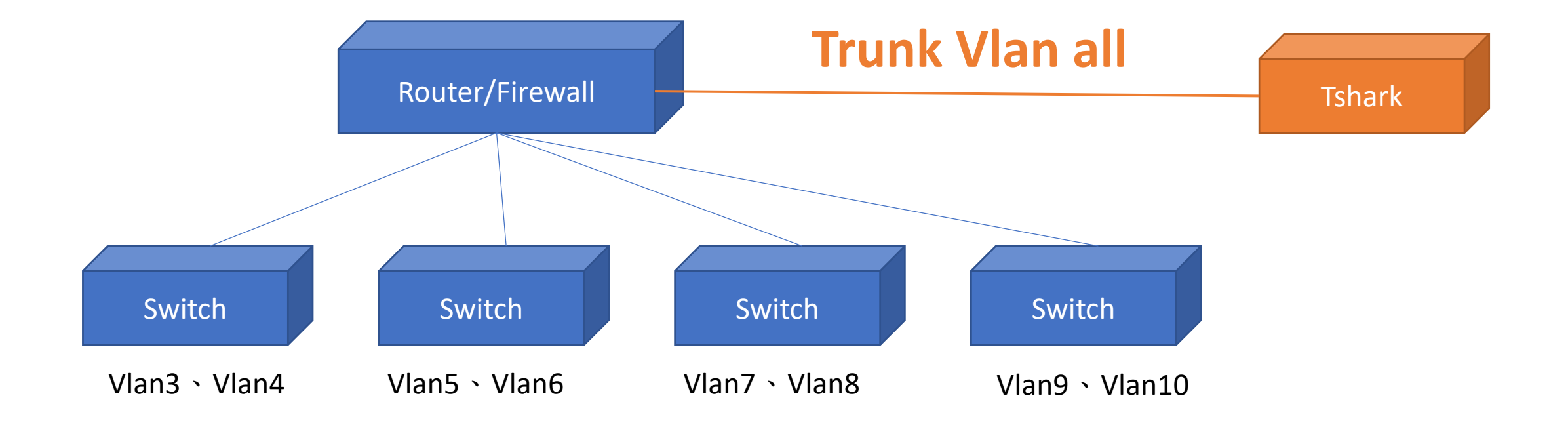

#### 架構二:不一定接在 router上

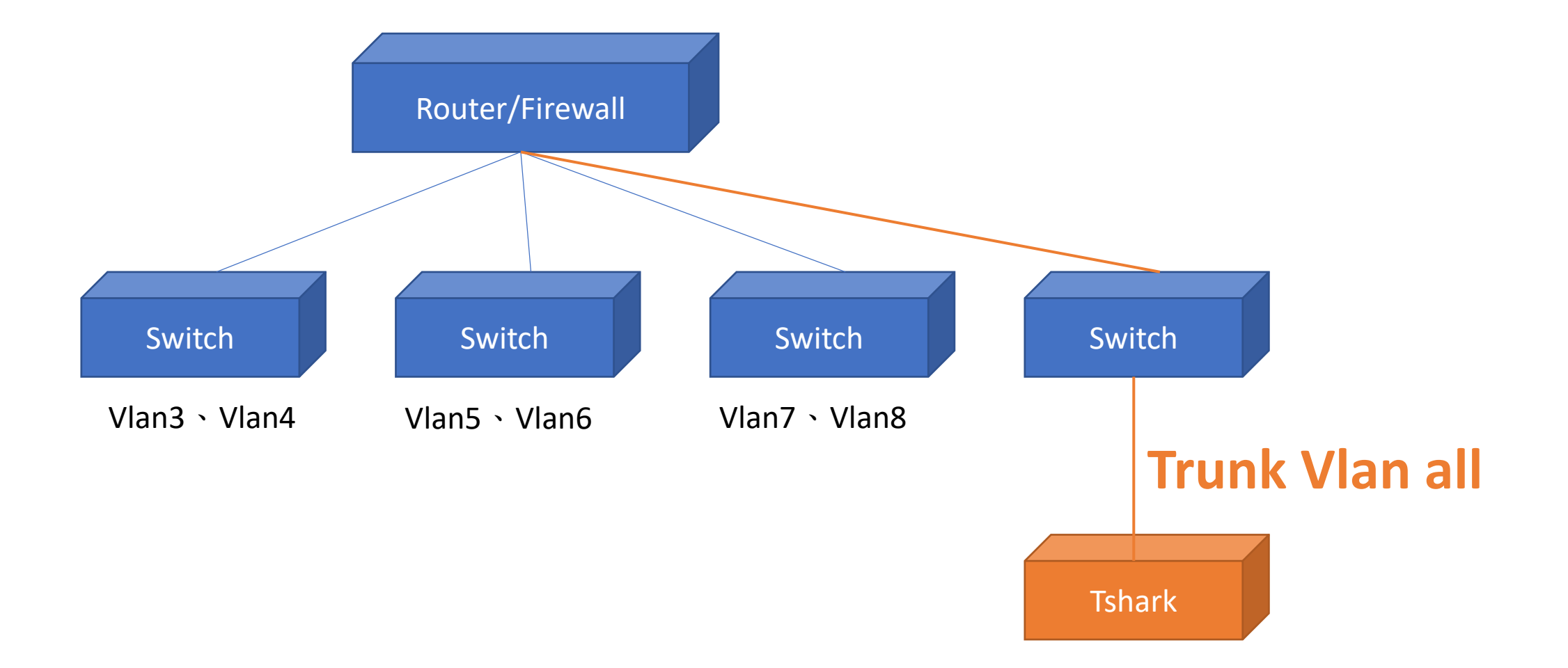

#### 架構三:有兩顆以上的 Router

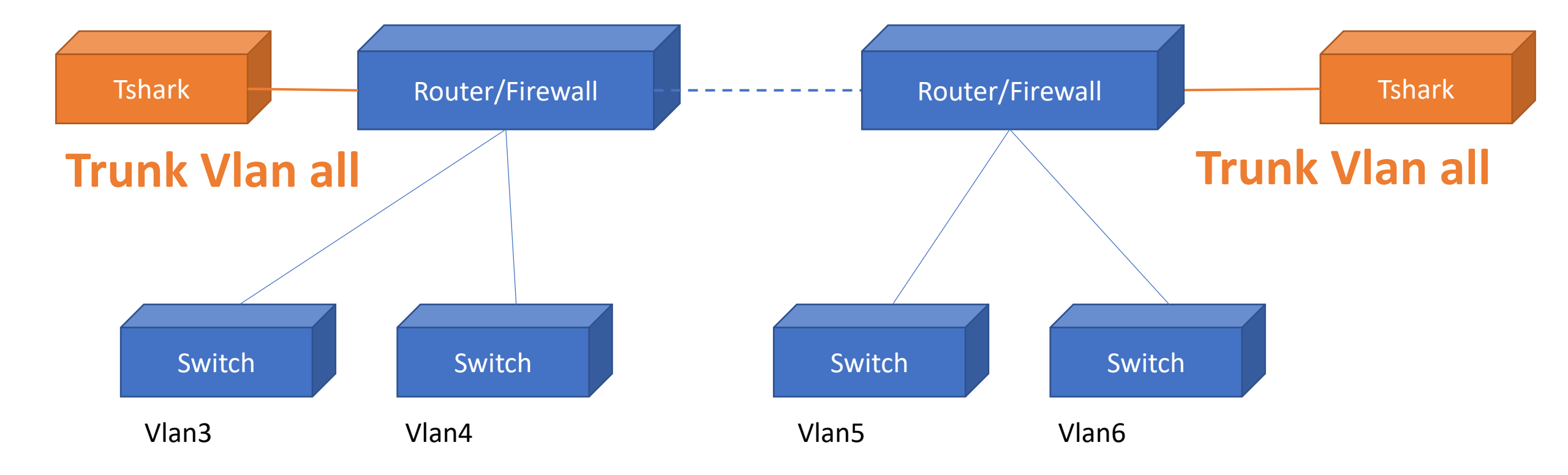

#### 架構四:有兩顆以上的 Router

#### **Trunk Vlan all**

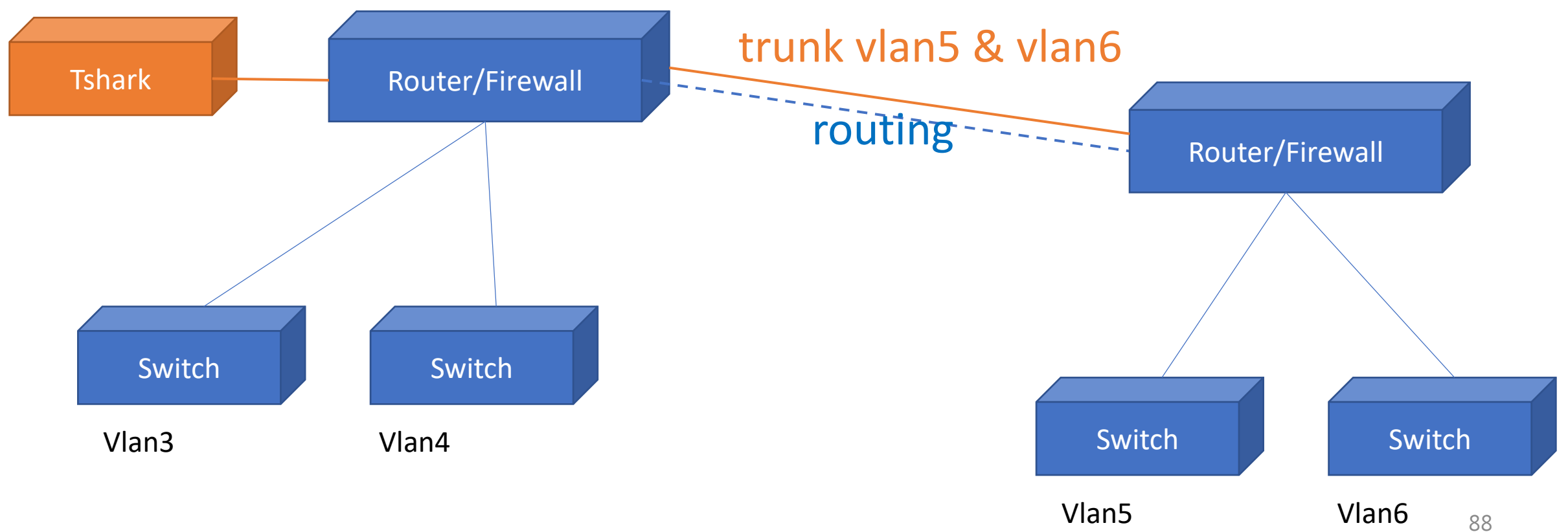

## 把全校流量導向 Server 一定掛

不是 MIRROR 只要開一個 trunk vlan all 就好 沒有流量問題

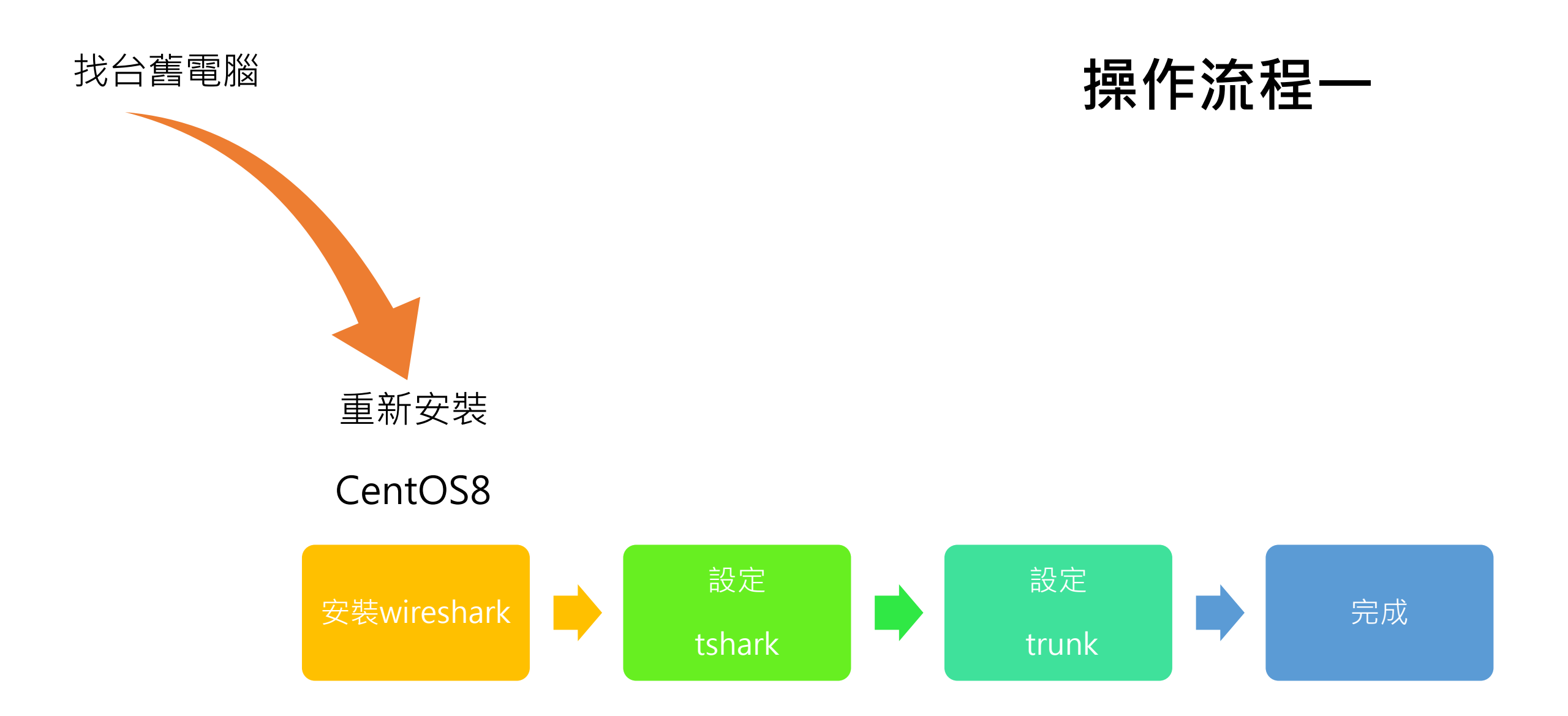

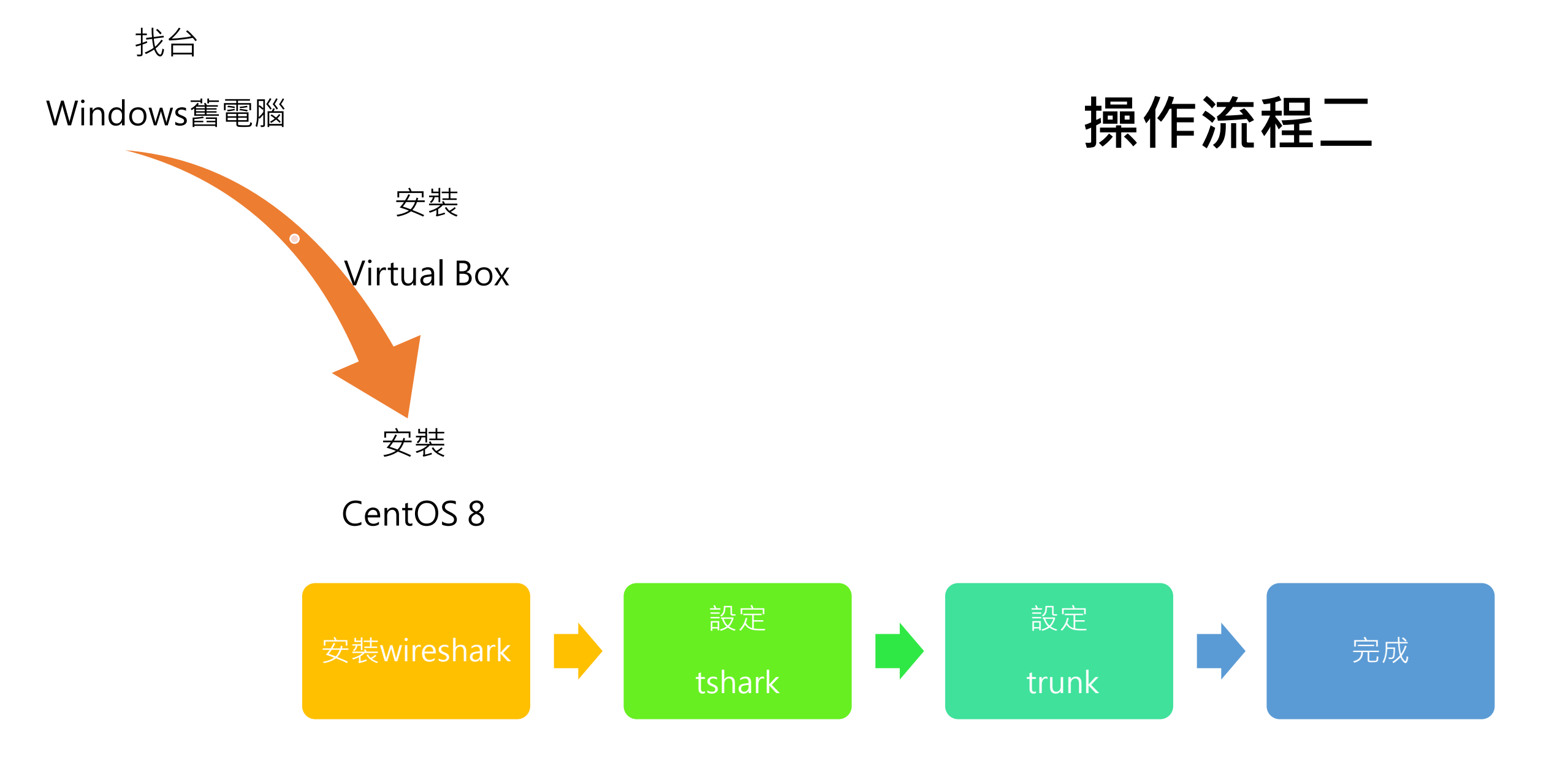

## 如何更友善

| 挑戰 - 程 | 式語言能力 |
|--------|-------|
|--------|-------|

#### 可被優化的項目

- 1. 篩選特定條件進行存檔
- 2. 避免檔案過大的技巧
- 3. 文字查詢或是網頁查詢

4. 如何降低 舊電腦的 維護成本

## 有比較好嗎!?

ICMP V.S. SNMP

## 當然比較好

資料的收集完整性提升許多 資源的消耗也降低許多

快了

#### 您不用自己架設 再給我們一點時間,直接分享 安裝檔案 不用自己架設,開不開心

### Raspberry Pi - 同樣可以架設

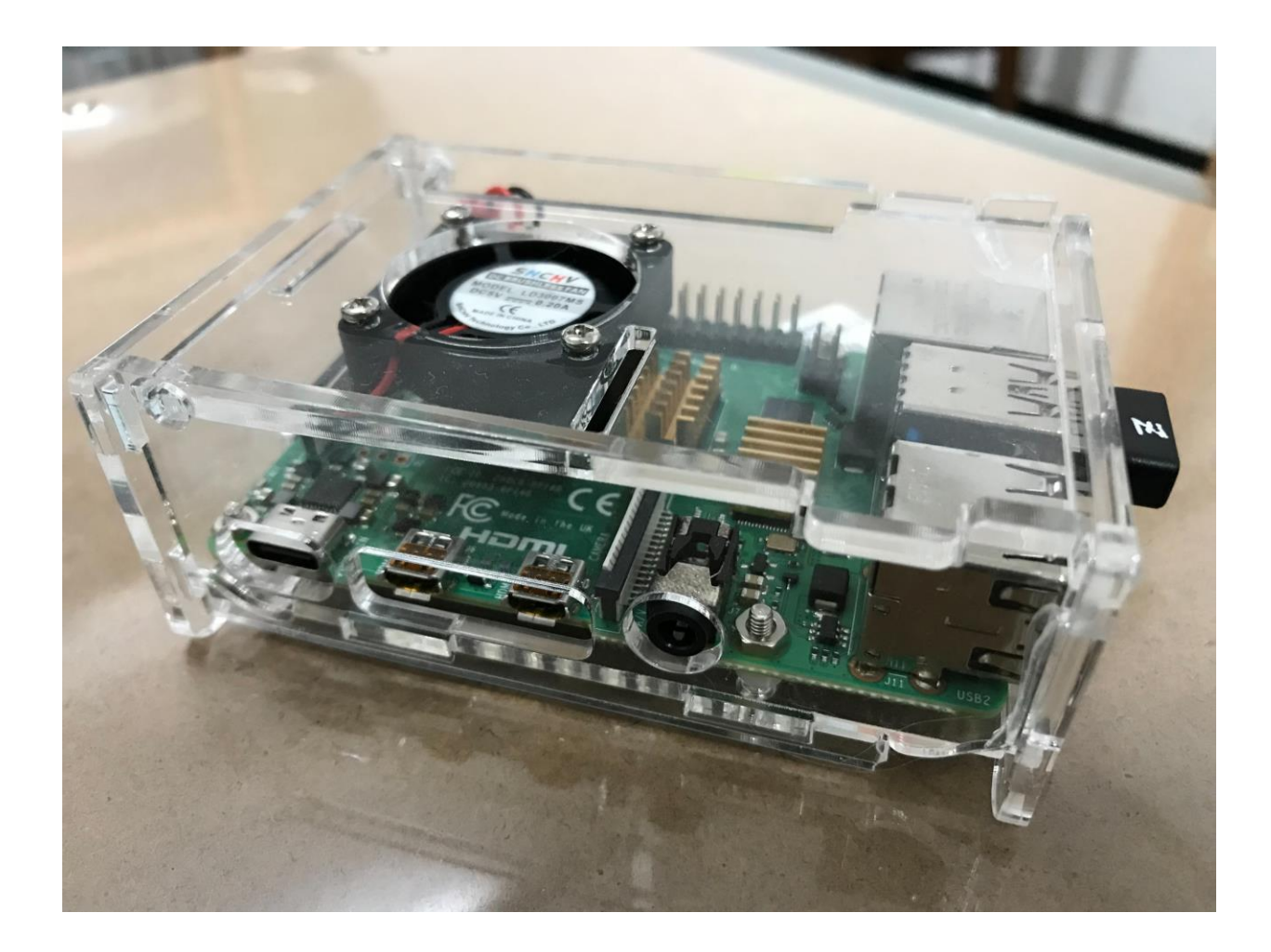